# MINISTERIO DEL TRABAJO

DIRECCIÓN DE MERITOCRACIA Y VINCULACIÓN DE TALENTO HUMANO

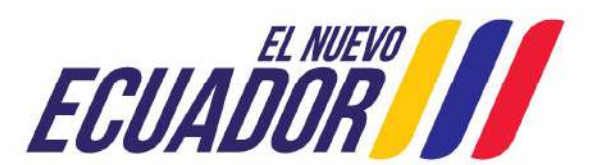

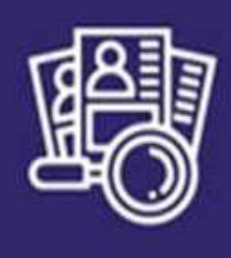

Sistema de Selección y reclutamiento de Personal

## DISPOSICIÓN TRANSITORIA UNDÉCIMA

ACUERDO MINISTERIAL MDT-2017-192

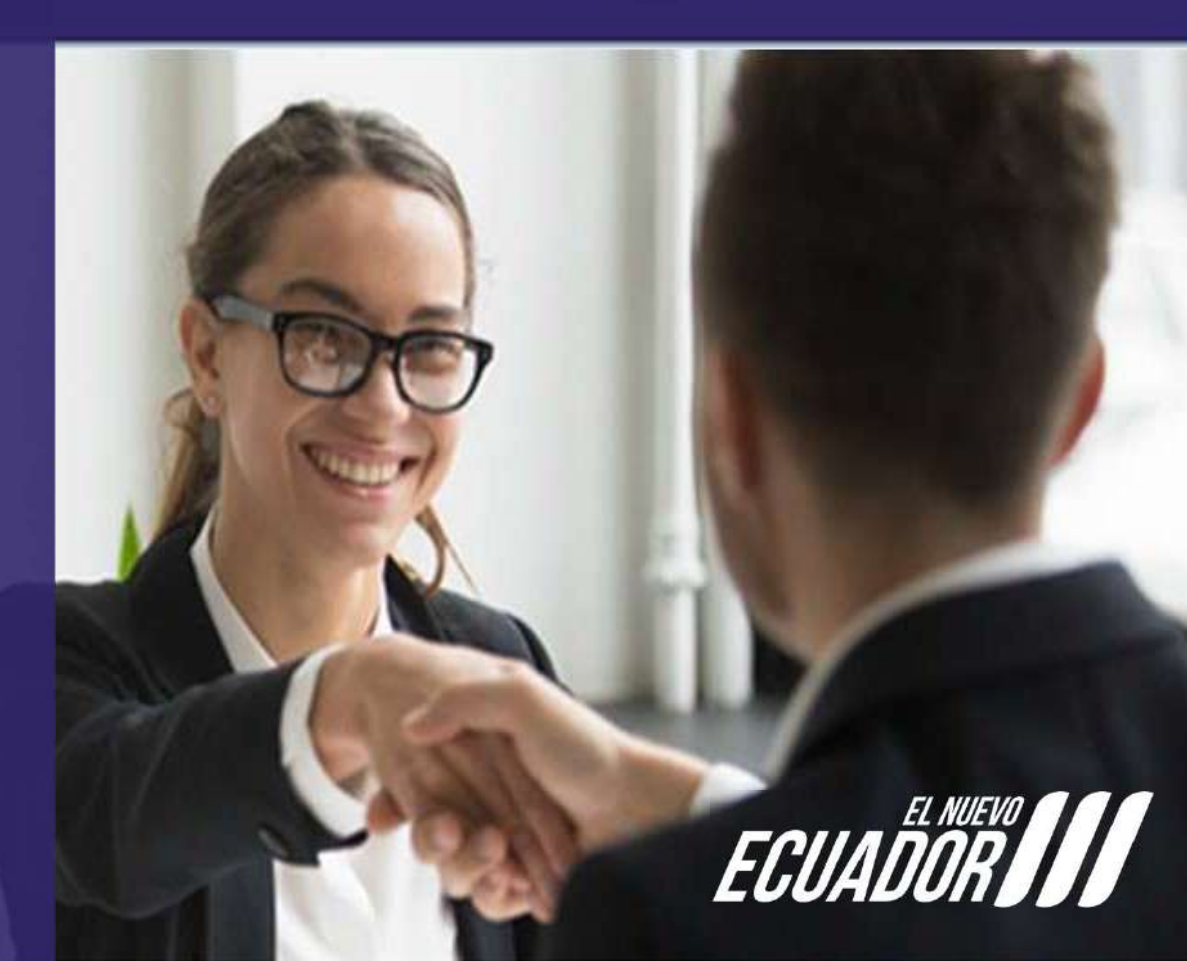

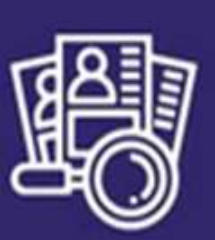

Sistema de Selección y reclutamiento de Personal

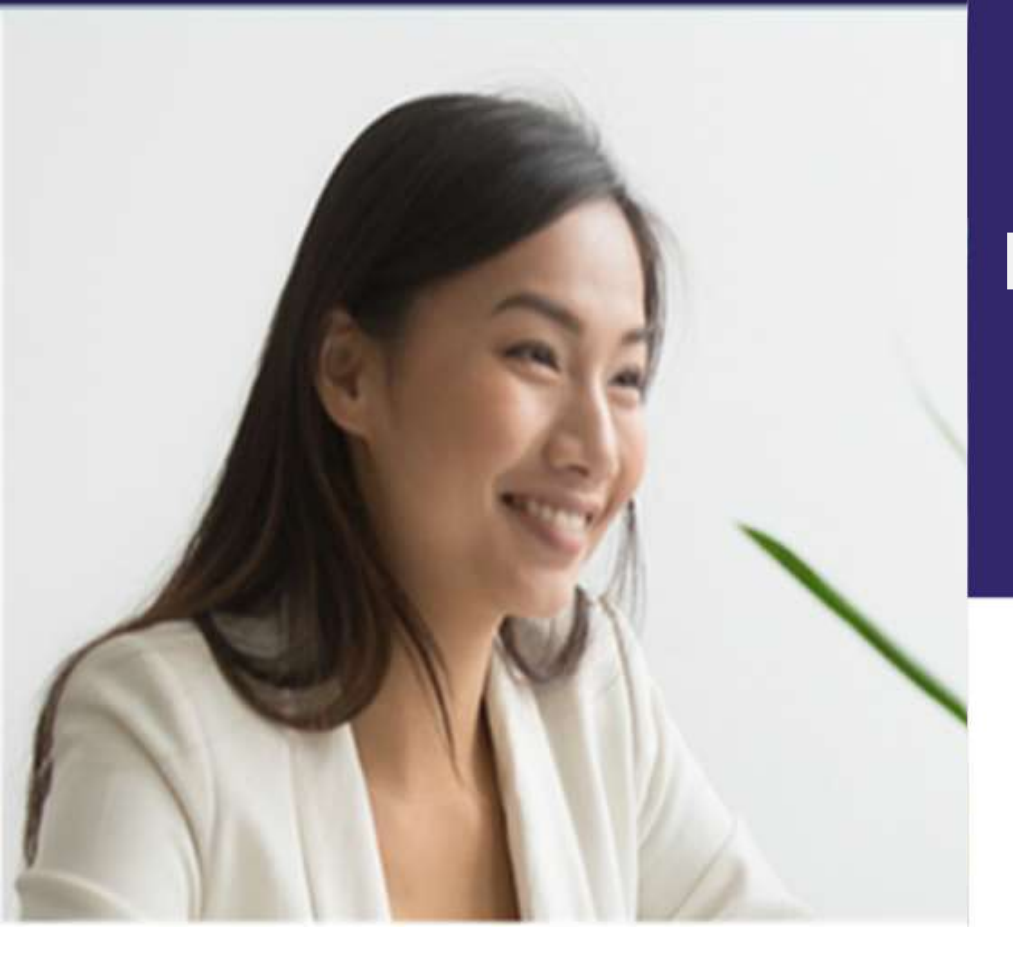

### MÓDULO REC UD

#### ROL: ADMINISTRADOR REC UD

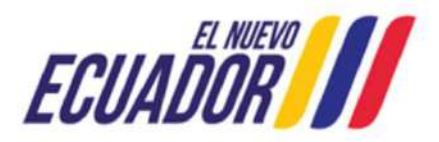

# MÓDULO RECONSTRUCCIÓN UNDECIMA

Sistema de Selección yrecutamiento de personal Selección de Rol Selección de Rol Unuerie Recuerde Ionar basta el 5 de ceda mes LA ENCL Executación de Ingreso Selección de Ingreso Selección de Ingres

#### clavesconcursos@trabajo.gob.ec

**Documentos:** Matriz en Excel "Formulario de creación, reactivación, desactivación de credenciales Disposición Transitoria Undécima".

Designación del administrador del concurso para la aplicación de la conforme a lo dispuesto en la Norma. (en formato PDF).

Acción de personal o contrato:

Responsable de talento humano o quien haga sus veces (en formato PDF).

Servidor designado como Administrador del Concurso (en formato PDF).

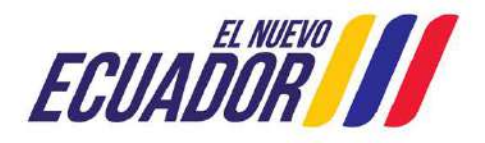

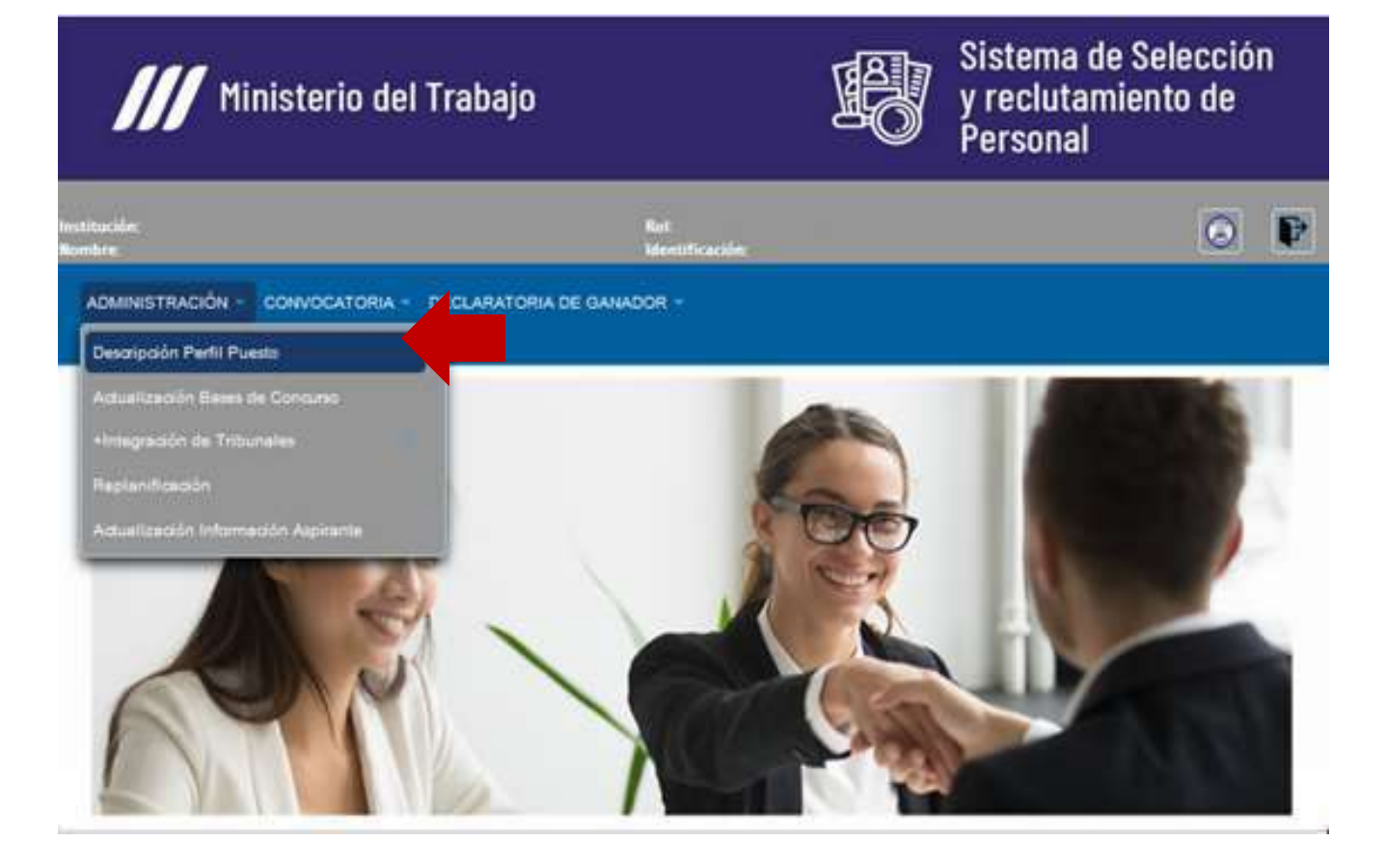

Las Unidades Administrativas de Talento Humano deberán Verificar que los descriptivos de puesto que han sido objetos de planificaciones se encuentren completos, caso contrario deberá actualizarlos o crearlos de ser el caso

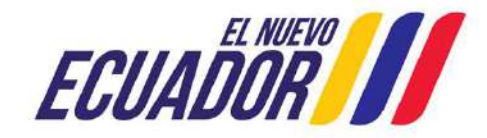

| Datos del Puesto  | Instrucción Formal     | Experiencia General Activ             | idades, Conocimientos y Compete                                                                                                 | ncias Técnicas |
|-------------------|------------------------|---------------------------------------|----------------------------------------------------------------------------------------------------|----------------|
| Competencias Cond | fuctuales 📔 Vista Prev | ia                                    |                                                                                                    |                |
| Datos del Pue     | esto                   | <i>t</i>                              |                                                                                                    |                |
|                   | *Manual                | l de Puesto institucional actualizado | Seleccione                                                                                                    |                |
|                   | *Rol                   |                                       | Ejecución de Procesos 👻                                                                                                    |                |
|                   | Un solo                | tipo de instrucción formal:           |                                                                                                    |                |
|                   | *Denom                 | inación:                              | CONTADOR REGIONAL                                                                                                    |                |
|                   | *Grupo                 | Ocupacional:                          | SERVIDOR PUBLICO 4                                                                                                    |                |
|                   | *Grado:                |                                       | 10                                                                                                    |                |
|                   | *Remun                 | eración:                              | 1,086.00                                                                                                    |                |
|                   | *Misión                | del Puesto:                           | EJECUTAR PROCESOS<br>CONTABLES<br>INSTITUCIONALES,<br>MEDIANTE LA APUCACIÓN<br>DE NORMATIVAS VIGENTES<br>421 CARTOPERS ESTANTES |                |
| dición Perfil -   | Enominación            | 7 8 9 10 11<br>1 € Remuneración ≎     | 12 13 14 15 S X                                                                                                    | Opciones       |
| 52601             | CONTADOR REG           | IONAL 1086.00                         | SERVIDOR PUBLICO 4                                                                                                    | Ŵ              |

perfiles Todos los de puestos que corresponden Ejecutores de al Rol: Procesos, del Grupo Servidor Ocupacional: Público 2 al 5, creados con un solo nivel de instrucción formal, deben volver a cargar el PDF del informe técnico que justifique un solo nivel de instrucción formal.

ECUADOR

|                                                                           |                   | THE R. LEWIS CO., LANSING MICH.                                                                                                    | A CONTRACTOR OF THE OWNER.                                                                  |
|---------------------------------------------------------------------------|-------------------|----------------------------------------------------------------------------------------------------|---------------------------------------------------------------------------------------------|
|                                                                           | -Theoreman (1) P  | (1000-0-000-4-) Hel                                                                                                    |                                                                                             |
|                                                                           | *Dage Drugaelanat | THE REAL PROPERTY.                                                                                                    |                                                                                             |
|                                                                           | *Crafts           |                                                                                                    |                                                                                             |
|                                                                           | -Antoneouties     | (Cetting                                                                                                    |                                                                                             |
|                                                                           | "Baile del Pares  | Biological Electronic Control of<br>Biological Electronic Control of Biological<br>Periodicity Funds of Control of Biological<br>Control of Biological<br>Control o                                                              |                                                                                             |
|                                                                           |                   | Ditarahan salah                                                                                                    | R                                                                                           |
| (fool                                                                     |                   | A A A A A A A A A A A A A A A A A A A                                                                                                    |                                                                                             |
| the state                                                                 |                   |                                                                                                    |                                                                                             |
| 17441<br>17441                                                            |                   |                                                                                                    |                                                                                             |
| 1 / eul                                                                   | 14                | CI (*) (S) (S)<br>CI (*) (S) (S)<br>CI (*) (S)<br>CI (*) (S)<br>CI | ·<br>·<br>·<br>·<br>·<br>·<br>·                                                             |
| 1 Peril<br>1 Peril<br>1 Peril<br>1 Peril<br>1 Peril<br>1 Peril<br>1 Peril |                   | Therefore wave<br>(1) (2) (3) (3)                                                                                                    | ·<br>·<br>·<br>·<br>·<br>·<br>·<br>·<br>·<br>·<br>·<br>·<br>·<br>·<br>·<br>·<br>·<br>·<br>· |

#### i Se puede actualizar; i i Solo se puede Duplicar

| atos del Puesto Inst                            | rucción Formal Experiencia                                       | General Actividad                                                      | es, Conocimientos y Competencia                                                                      | s Técnicas                                         |
|-------------------------------------------------|------------------------------------------------------------------|------------------------------------------------------------------------|----------------------------------------------------------------------------------------------------|----------------------------------------------------|
| ompetencias Conductua                           | les Vista Previa                                                 |                                                                        |                                                                                                    |                                                    |
| Datos del Puesto                                | -                                                                |                                                                        |                                                                                                    |                                                    |
| *Denominación:                                  |                                                                  | OBSTETRIZ                                                              | / OBSTETRA 1                                                                                         |                                                    |
| *Manual de Puesto<br>institucional actualizado: |                                                                  |                                                                        | SI                                                                                                   |                                                    |
| *Rol:                                           |                                                                  | Ejecuidar (                                                            | le Procesna 🐨                                                                                        |                                                    |
| Un solo tipo de<br>instrucción formal:          |                                                                  |                                                                        | SI                                                                                                   |                                                    |
| *Grupo Ocupacional:                             |                                                                  | SERVIDO                                                                | R PUBLICO 5                                                                                          |                                                    |
| *Grado:                                         |                                                                  |                                                                        | 11                                                                                                   |                                                    |
| *Remuneración:                                  |                                                                  | 1                                                                      | 212.0                                                                                                |                                                    |
| *Misión del puesto:                             | BRINDAR ATENCIÓN A LA MUJER TAN<br>PUERPERIO NORMAL, COMPRENDIEN | ITO ADOLESCENTE COMO AD<br>DO TAMBIÉN LOS ASPECTOS I<br>MOREIMORTALIDA | ULTA EN TODO SU PERIODO FÉRTIL DURA<br>BIOPSICOSOCIALES Y LA PLANIFICACIÓN F.<br>D MATERNO INFANTIL. | NTE EL EMBARAZO, PARTO<br>AMILIAR PARA DISMINUIR I |
| Edición Perfil                                  | Denominación 🔅                                                   | Remuneración O                                                         | Crupo Ocupacional 👌                                                                                  | Opciones                                           |
|                                                 |                                                                  |                                                                        |                                                                                                    |                                                    |
| 70308                                           | OBSTETRIZ / OBSTETRA 1                                           | 1212.00                                                                | SERVIDOR PUBLICO 5                                                                                   | <b>W</b> +                                         |

© COPYRIGHT 2014 - MINISTERIO DEL TRABAJO V:6.0

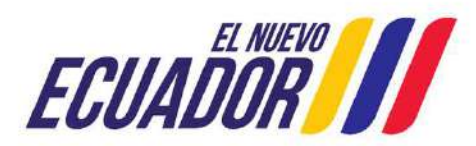

| 110              |                                             |                           |  |
|------------------|---------------------------------------------|---------------------------|--|
| Jatos del Puesto |                                             |                           |  |
|                  | Â                                           |                           |  |
|                  | *Manual de Puesto institucional actualizado | Seleccione                |  |
|                  | *Rol                                        | Seleccione                |  |
|                  | *Denominación:                              |                           |  |
|                  | *Grupo Ocupacional:                         |                           |  |
|                  | *Grado:                                     |                           |  |
|                  | *Remuneracion:                              |                           |  |
|                  | *Misión del Puesto:                         |                           |  |
|                  |                                             | 512 caracteres restantes. |  |
|                  |                                             |                           |  |
| the manufile     |                                             |                           |  |

Los descriptivos de puesto a registrar deben ser los que han sido objetos de planificación

| Y.   | Denominación ©           | Remuneración 🗘 | Crupo Ocupacional O      | Opciones   |
|------|--------------------------|----------------|--------------------------|------------|
| 9761 | RECEPCIONISTA PROVINCIAL | 622.00         | SERVIDOR PUBLICO APOYO 2 | <b>@</b> + |

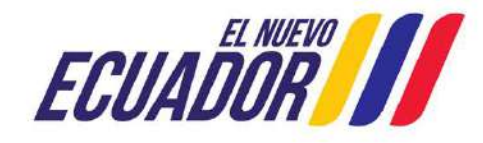

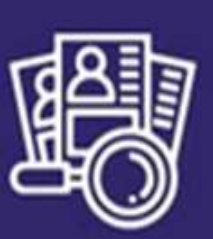

Sistema de Selección y reclutamiento de Personal

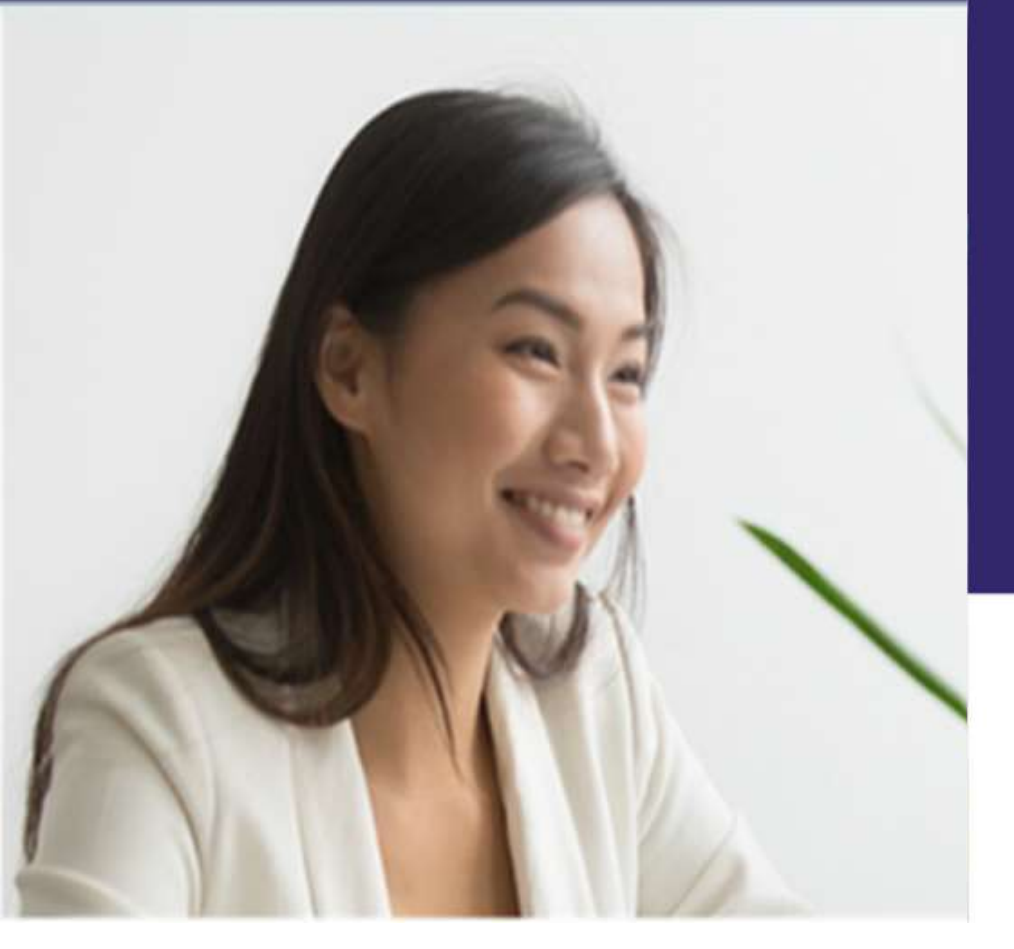

## MÓDULO UNDECIMA

## **ROL:** USUARIO UNDECIMA **MENÚ:** ADMINISTRACIÓN

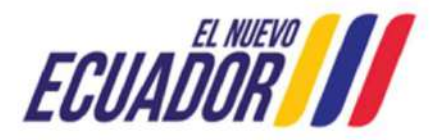

# **USUARIO UNDECIMA**

| Ministerio del T                                     | rabajo                                                  |          | y reclutamiento de<br>Personal                 |
|------------------------------------------------------|---------------------------------------------------------|----------|------------------------------------------------|
| Recuerde lienar hasta el 6 de cada mes LA<br>HUMANO. | Selección de Rol<br>Opción de<br>*Institucion:<br>*Rol: | Usuario: | traseña?<br>ENSUALES A LAS UNIDADES DE TALENTO |
|                                                      | -                                                       | ~ ~ ~    |                                                |

El 'Administrador REC UND', podrá apoyarse con los servidores que tengan el rol 'Usuario Undécima' en el Módulo Undécima, para el registro y actualización de información.

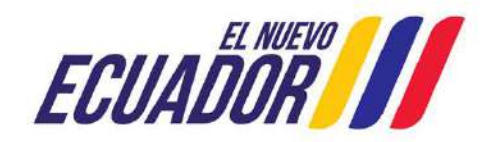

## UNIDAD ADMINISTRATIVA

| DMINISTRACIÓN - CONVOCATORIA UN | ID DECLARATORIA DE GANADOR/A -          |                                                                              |
|---------------------------------|-----------------------------------------|------------------------------------------------------------------------------|
| 0                               | Registro Guardado                       |                                                                              |
|                                 |                                         |                                                                              |
| Unidad Administrativa           |                                         |                                                                              |
|                                 | *Nombre:                                |                                                                              |
|                                 | *Estado: Seleccione                     |                                                                              |
| Unidades Administrativas —      | 22 Yr 11W - 44-02 - 1-02 - 1-0          |                                                                              |
|                                 | K « T » N                               |                                                                              |
| Código Unidad 🔅                 | Nombre Unidad                           | Nombre Institución 🗘                                                         |
| 24270                           | APOYO INSTITUCIONAL                     | CASA DE LA CULTURA ECUATORIANA BENJAMIN<br>CARRION NUCLEO DE MORONA SANTIACO |
| 30129                           | UNIDAD DE TALENTO HUMANO                | CASA DE LA CULTURA ECUATORIANA BENJAMIN<br>CARRION NUCLEO DE MORONA SANTIACO |
| 30130                           | COORDINANCIÓN ADMINISTRATIVA FINANCIERA | CASA DE LA CULTURA ECUATORIANA BENJAMIN<br>CARRION NUCLEO DE MORONA SANTIACO |

La Unidad Administrativa deberá crearse conforme consta en el perfil del puesto con el que se realizó la planificación a la fecha.

La funcionalidad no ha cambiado

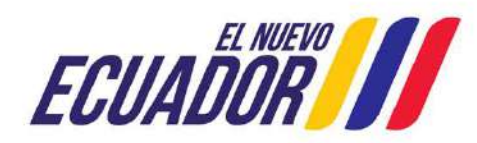

| SVO REGISTIO      | Ē                                           |            |  |
|-------------------|---------------------------------------------|------------|--|
| os del Puesto     |                                             |            |  |
| atos del Puesto — |                                             |            |  |
|                   | R                                           |            |  |
|                   | *Manual de Puesto institucional actualizado | Seleccione |  |
|                   | *Rol                                        | Seleccione |  |
|                   | *Denominación:                              |            |  |
|                   | *Grupo Ocupacional:                         |            |  |
|                   | *Grado:                                     |            |  |
|                   | *Remuneración:                              |            |  |
|                   | Thisian dal Duasto:                         |            |  |
|                   | mistori dei ruesto.                         |            |  |

| luevo Registro —                                |                                                                                                    |
|-------------------------------------------------|----------------------------------------------------------------------------------------------------|
| Datos del Puesto                                | strucción Formal Experiencia General Actividades, Conocimientos y Competencias Técnicas                                                                                                    |
| Competencias Conduct                            | uales Vista Previa                                                                                                    |
| Datos del Puesto                                |                                                                                                    |
| *Denominación:                                  | OBSTETRIZ / OBSTETRA 1                                                                                                    |
| *Manual de Puesto<br>institucional actualizado: | Si                                                                                                    |
| *Rol:                                           | Ejecución de Processo 💗                                                                                                    |
| Un solo tipo de<br>instrucción formal:          | Si                                                                                                    |
| *Grupo Ocupacional:                             | SERVIDOR PUBLICO S                                                                                                    |
| *Grado:                                         | n                                                                                                    |
| *Remuneración:                                  | 1212.0                                                                                                    |
| *Misión del puesto:                             | BRINDAR ATENCIÓN A LA MUJER TANTO ADOLESCENTE COMO ADULTA EN TODO SU PERIODO FÉRTIL DURANTE EL EMBARAZO, PARTO<br>PUERPERIO NORMAL, COMPRENDIENDO TAMBIÉN LOS ASPECTOS BIOPSICOSOCIALES Y LA PLANIFICACIÓN FAMILIAR PARA DISMINUIR L<br>MORBIMORTALIDAD MATERNO. INFANTIL. |

La funcionalidad no ha cambiado

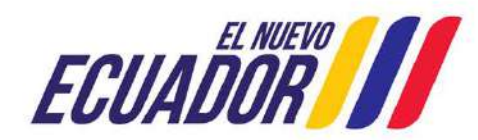

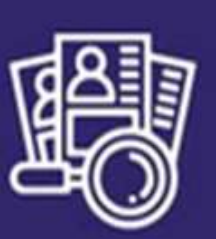

Sistema de Selección y reclutamiento de Personal

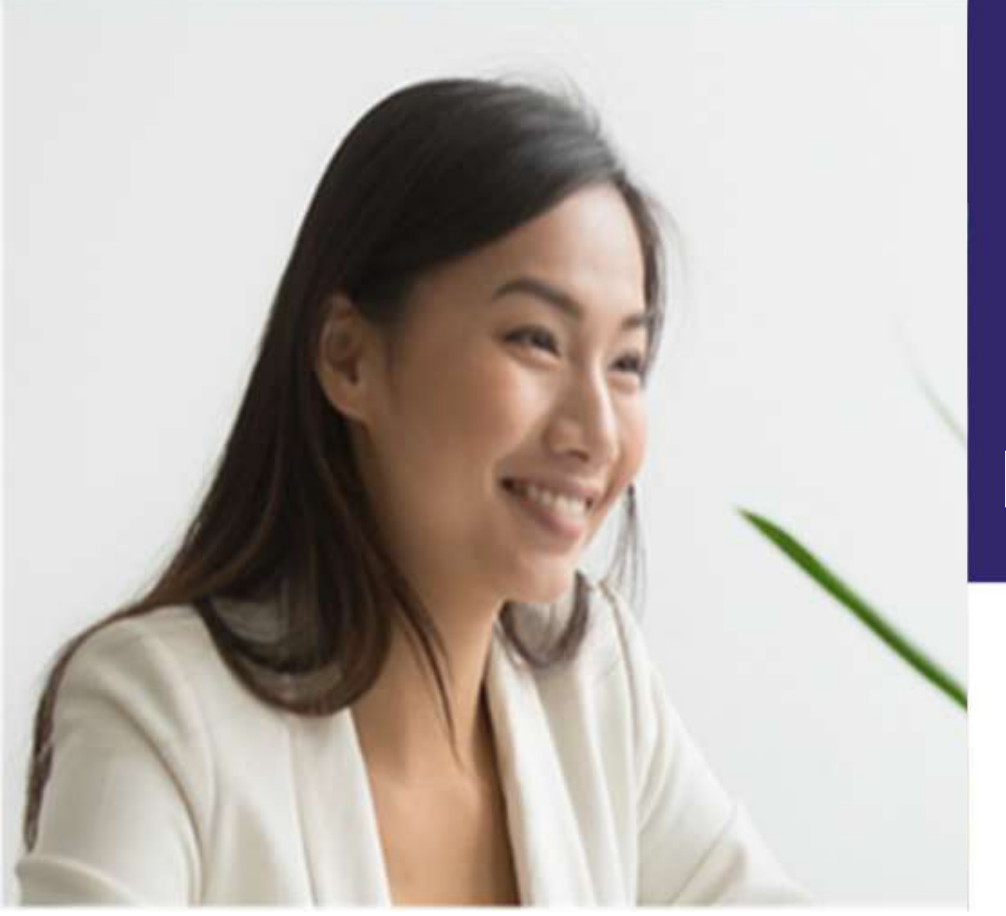

### MÓDULO REC UNDECIMA

ROL: ADMINISTRADOR REC UDMENÚ: ADMINISTRACIÓN

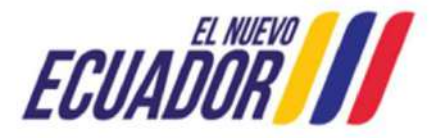

## ACTUALIZACIÓN BASES DE CONCURSO

| /// Ministerio del Trabajo                   |                       | ß | Sistema de Selección<br>y reclutamiento de<br>Personal |
|----------------------------------------------|-----------------------|---|--------------------------------------------------------|
| Instinación.<br>Nombre                       | Kot.<br>Mermficación: |   | 0                                                      |
| ADMINISTRACIÓN - CONVOCATORIA - DECLARATORIA | DE GANADOR -          |   |                                                        |
| Descripción Perfit Puesto                    |                       |   |                                                        |
| Actualización Bases de Concurso              |                       |   |                                                        |
| +Integración de Tribunales                   | 0                     |   |                                                        |
| Replanificación                              | 3                     |   |                                                        |
| Actualización Informeción Aspirante          |                       |   |                                                        |

#### Se debe Verificar y/o completar:

Perfil Puesto, Unidad Administrativa, Número y Fecha de Certificación Presupuestaria que fue emitida para efectuar el proceso de planificación.

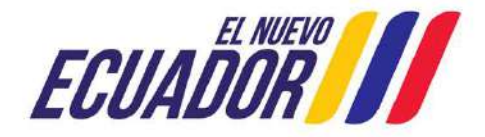

## **ACTUALIZACIÓN BASES DE CONCURSO**

| MINISTRACIÓN - CO | NVOCATORIA - DECLARATORIA DE GANADOR -          |                           |
|-------------------|-------------------------------------------------|---------------------------|
| ista Puestos —    |                                                 | »(»)                      |
| digo de Puesto C  | Denominación de Puesto O                        | Estado Actual de Puesto 🗘 |
| 248431            | ODONTOLOCO/A CENERAL 2                          | ACTIVO                    |
| 248432            | ODONTOLOCO/A CENERAL 2                          | ACTIVO                    |
| 246433            | ODONTOLOCO/A CENERAL 2                          | ACTIVO                    |
| 248434            | ODONTOLOCO/A CENERAL 1                          | ACTIVO                    |
| 248435            | ODONTOLOCO/A CENERAL 1                          | ACTIVO                    |
| 248436            | ODONTOLOCO/A CENERAL 2                          | ACTIVO                    |
| 248437            | OESTETRIZ / OESTETRA 3                          | ACTIVO                    |
| 248438            | OBSTETRIZ / OBSTETRA 2                          | ACTIVO                    |
| 248441            | MEDICO/A CENERAL DE PRIMER NIVEL DE ATENCION 2  | ACTIVO                    |
| 248442            | TECNICO DE ARCHIVO DISTRITAL                    | ACTIVO                    |
| 248443            | TECNICO DE VENTANILLA UNICA                     | ACTIVO                    |
| 248445            | ASISTENTE DE ADMISIONES Y ATENCION AL USUARIO 1 | ACTIVO                    |
| 248446            | ASISTENTE DE ADMISIONES Y ATENCION AL USUARIO 1 | ACTIVO                    |
| 248447            | ASISTENTE DE ADMISIONES Y ATENCION AL USUARIO 1 | ACTIVO                    |

Los códigos de puestos, una vez actualizados desaparecen de la lista desplegable.

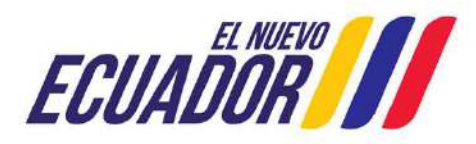

#### ACTUALIZACIÓN BASES DE CONCURSO

|          | Codigo Puesto:                         | 274696                       | Denominacion Puesto:                                 | RECEPCIONISTA PROVINCIAL    | 1 |
|----------|----------------------------------------|------------------------------|------------------------------------------------------|-----------------------------|---|
|          | Unidad Administrativa:                 | APOYO INSTITUCIONAL          | Grupo Ocupacional:                                   | SERVIDOR PUBLICO DE APOYO 2 |   |
|          | Grado:                                 | 4                            | Vacantes:                                            | ( <b>1</b> )                |   |
|          | Remuneración:                          | 622.0                        | Estado Puesto:                                       | ACTIVO                      |   |
|          |                                        | 1                            | a x                                                  |                             |   |
| P        | erfil Puesto                           | Seleccionar                  | <ul> <li>2 ×</li> <li>2 87742: RECEPCIONI</li> </ul> | STA PROVINCIAL              |   |
| Pi<br>*I | arfil Puesto<br>Jnidad Administrativa: | Seleccionar<br>APOYO INSTITU | K     87742: RECEPCIONI UCIONAL                      | STA PROVINCIAL              |   |

#### Caso Nro. 1

#### Actualizar y Verificar

Todos los campos están habilitados para actualizar y/o verificar:

- 1. Perfil Puesto: Vincular el descriptivo de puesto objeto de la planificación
- 2. Unidad Administrativa: Seleccionar la Unidad que corresponda a la planificación
- 3. Número y Fecha de Certificación Presupuestaria: Registrar la información de la certificación presupuestaria que fue emitida para efectuar el proceso de planificación.

ECUADOR

Los números de las certificaciones y fechas corresponden a los documentos que se encuentran en los expedientes de los procesos, no deben generar nuevas y/o modificar las certificaciones.

#### ACTUALIZACIÓN BASES DE CONCURSO

Buscar el número del ID del puesto creado o actualizado

|       |                          | Remuneración 👻 | Grupo Ocupacional        | Seleccione |
|-------|--------------------------|----------------|--------------------------|------------|
| 79761 | RECEPCIONISTA PROVINCIAL | 622.0          | SERVIDOR PUBLICO APOYO 2 | 0          |

#### Caso Nro. 1 Actualizar y Verificar

ADMINISTRACIÓN - CONVOCATORIA - DECLARATORIA DE GANADOR -

Cargar Documentos

| Codigo Puesto:         | 274696              | Denominacion Puesto: | RECEPCIONISTA PROVINCIAL    |
|------------------------|---------------------|----------------------|-----------------------------|
| Unidad Administrativa: | APOYO INSTITUCIONAL | Grupo Ocupacional:   | SERVIDOR PUBLICO DE APOYO 2 |
| Grado:                 | 4                   | Vacantes:            | (1)                         |
| Remuneración:          | 622.0               | Estado Puesto:       | ACTIVO                      |

B X

| Perfil Puesto                           | Seleccionar Q 79761: RECEPCIONISTA PROVINCIAL                                                                                                    |   |
|-----------------------------------------|----------------------------------------------------------------------------------------------------|---|
| *Grupo Ocupacional:                     | SERVIDOR PUBLICO APOYO 2                                                                                                    |   |
| *Grado:                                 | 4                                                                                                    |   |
| *Remuneración:                          | 622.0                                                                                                    |   |
| *Misión del Puesto:                     | EJECUTAR LAS ACTIVIDADES                                                                                                    |   |
| *Unidad Administrativa:                 | APOYO INSTITUCIONAL                                                                                                    | × |
| Número de Certificación Presupuestaria: | 001                                                                                                    |   |
|                                         | A CONTRACTOR OF CONTRACTOR OF |   |

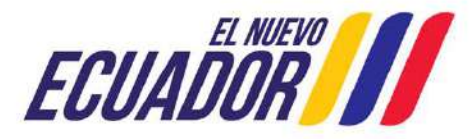

### ACTUALIZACIÓN BASES DE CONCURSO

#### CASO 2 Unidad Administrativa

| /// *          | linisterio del Tr                                 | abajo                                      | Ê                                                                                | Sistema de S<br>y reclutamie<br>Personal                                                                                                    | Selecciór<br>Into de | 1 | MINISTRACIÓN - | Convocatoria de                      | CLARATORIA DE GANADOR -                               |                                              |                        |   |
|----------------|---------------------------------------------------|--------------------------------------------|----------------------------------------------------------------------------------|----------------------------------------------------------------------------------------------------|----------------------|---|----------------|--------------------------------------|-------------------------------------------------------|----------------------------------------------|------------------------|---|
| bander -       |                                                   |                                            |                                                                                  |                                                                                                    | 0                    |   | argar Docum    | Codigo Puesto:                       | 248431                                                | Denominacion Puesto:                         | ODONTOLOGO/A GENERAL 2 |   |
|                |                                                   | Identif                                    | Scación                                                                          |                                                                                                    | 10/                  |   |                | Unidad Administrativa:               | ATENCIÓN INTEGRAL EN SALUD                            | Grupo Ocupacional:                           | SERVIDOR PUBLICO 7     |   |
|                | and the second second                             |                                            |                                                                                  |                                                                                                    |                      |   |                | Grado:                               | 13                                                    | Vacantes:                                    | 9                      |   |
| Mining Freedom | CONVOCATORIA DES                                  | CEARATORIA DE GARADOR                      |                                                                                  |                                                                                                    |                      |   |                | Remuneración:                        | 1676.0                                                | Estado Puesto:                               | ACTIVO                 |   |
|                | Unidad Administrativa.<br>Grado:<br>Remuneración: | ATENCION INTEGRAL EN SALUD<br>13<br>1676.0 | Crupo Ocupacional:<br>Vacantes:<br>Estado Puesto:                                | SERVIDOR PUBLICO 7<br>1<br>ACTIVO                                                                                                    |                      |   | Pe<br>*U       | rfil Puesto<br>nidad Administrativa: | ATENCION INTEGRA                                      | ODONTOLOCO/A C                               | ENERAL 2               | 3 |
|                | Remuneración:                                     | 1876.0                                     | Estado Puesto:                                                                   | ACTIVO                                                                                                    |                      |   | Ná             | mero de Certificación Presu          | puestaria: DIRECCION ZONAL<br>ESPECIALIDADES          | م<br>DE VICILANCIA DE LA SALU                | D                      |   |
|                | Perfil Puesto                                     |                                            | ODONTOLOCO/A CI                                                                  | ENERAL 2                                                                                                    |                      |   | Fe             | cha de Certificación Presupu         | estaria: ESPECIALIDADES C<br>ESPECIALIDADES C         | LINICO QUIRURGICAS<br>LINICO Y/O QUIRURGICAS |                        |   |
| 3              | Unidad Administrativa:                            | Seleccione                                 |                                                                                  | Circle Circle Ci | 0                    |   |                |                                      | © COPYRIGHT CESTION ADMINIS                           | RATIVA                                       |                        |   |
| 3              | Vúmero de Certificación Presug                    | poestaria:                                 | DO NA MONORI SODI AITH<br>D 2022 NUSCRITO TOR LA DR<br>ALITTA DISTRITAL ADMINIST | 2022 1112-R, DE HEDAL<br>IK MISTAN AREVILO<br>INTIVO TIMINOEED                                                                                                    |                      |   |                | No.                                  | CESTIÓN ADMINIS<br>CESTION DE ADMI<br>CESTION DE ADMI | IRATIVA<br>SIONES<br>SIONES                  |                        |   |
|                |                                                   |                                            |                                                                                  |                                                                                                    |                      |   |                |                                      | FOI                                                   |                                              |                        |   |

Seleccionar la Unidad que corresponda, en caso de no se visualice en el listado disponible, debe crear la Unidad Administrativa con el Rol ADMINISTRADOR UNDECIMA o USUARIO UNDECIMA

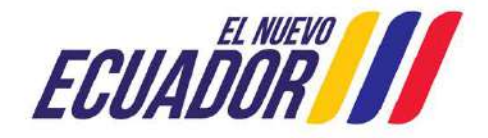

# ACTUALIZACIÓN BASES DE CONCURSO

|                                                                                                    | Conoci                                                                                                  | imiento                                                                                                    | Destreza (Competencia Técnica)                                                                                                    |
|----------------------------------------------------------------------------------------------------|----------------------------------------------------------------------------------------------------|----------------------------------------------------------------------------------------------------|----------------------------------------------------------------------------------------------------|
| ELABORA INFORMES CONTABLES, ACERCA DE LOS<br>MOVIMIENTOS Y AJUSTES DE LA INFORMACIÓN<br>FINANCIERA PARA SU APROBACIÓN                                                             | CÓDICO MONETARIO D<br>NORMAS CONTABLES, M<br>PRESUPUESTARIAS DEL SEC<br>SISTEMAS INFORMÁTICO:           | DE FINANZAS PÚBLICAS,<br>IANEJO DE LAS PARTIDAS<br>CTOR PÚBLICO, MANEJO DE<br>S FINANCIEROS PÚBLICOS                                    | ORGANIZACIÓN DE LA INFORMACIÓN                                                                                                    |
| JECUTA EL CONTROL PREVIO Y AJUSTES NETAMENTE<br>CONTABLES COMO: DEVENCADOS, ANTICIPOS,<br>LIQUIDACIONES, DECLARACIONES DE IMPUESTOS Y<br>DEPRECIACIONES                           | CONOCIMIENTO GENERAL                                                                                    | DEL RÉCIMEN TRIBUTARIO<br>RNO                                                                                                    | DESTREZAS MATEMÁTICAS                                                                                                    |
| REALIZA REPORTES CONTAGLES DENTRO DEL<br>NÓDULO DE CONTABLIDAD EN EL SISTEMA E-SICEF,<br>DEMÁS DEL RECISTRO, AJUSTES Y CONTAOL PREVIO<br>EN EL MÓDULO DE BIENES DEL MISMO SISTEMA | MANEJO DE SISTEMAS INF<br>PÚBLICOS, CÓDIGO MO<br>PÚBLICAS, NORNAS CONT<br>DE LAS PARTIDAS PRESU<br>PÚBL | ORMÁTICOS FINANCIEROS<br>INETARIO DE FINANZAS<br>FABLES, MANEJO GENERAL<br>PUESTARIAS DEL SECTOR<br>UCO                                 | HABILIDADES ANALÍTICAS (ANÁLISIS DE PRIORIDAD,<br>CRITERIO LÓCICO, SENTIDO COMÚN)                                                                                                    |
|                                                                                                    |                                                                                                    |                                                                                                    |                                                                                                    |
| Competencias Conductuales                                                                                                    |                                                                                                    |                                                                                                    | Comportamiento Observable                                                                                                    |
| Competencias Conductuales<br>Nombre<br>CRIENTACIÓN DE RESULTADO                                                                                                    | s                                                                                                    | MODIFICA LOS NÉTODOS<br>LOCRAR U SUPERAR                                                                                                | Comportamiento Observable<br>DE TRABAJO PARA CONSECUIR MEJORAS, ACTÚA PARA<br>NIVELES DE DESEMPENO Y PLAZOS ISTABLECIDOS.                                                                                                    |
| Competencias Conductuales<br>Nombre<br>CRIENTACIÓN DE RESULTADO<br>TRABAJO EN EQUIPO                                                                                              | s                                                                                                    | MODIFICA LOS MÉTODOS<br>LOGRAR U SUPEAR<br>PRONUEVE LA COLABOR<br>VALORA SINCERAMENTE<br>UNA ACTIVIE<br>UNA ACTIVIE                     | Comportaniento Observable<br>DE TRABAJO PARA CONSECUIR MEJORAS, ACTÚA PARA<br>NIVELS DE DESEMPEÑO Y PLAZOS ISTRALECIDOS.<br>ACIÓN DE LOS DISTINTOS INTECRANTES DEL EQUIPO.<br>LAS IDEAS Y EXPERIENCIAS DE LOS DEMÁS; MANTENE<br>ABIERTA TARA APRENDER DE LOS DEMÁS; MANTENE                                                                               |
| Competencias Conductuales<br>Nombre<br>CRIENTACIÓN DE RESULTADO<br>TRABAJO EN EQUIPO<br>APRENDIZAJE CONTÍNUO                                                                      | S                                                                                                    | MODIFICA LOS MÉTODOS<br>LOCRAR U SUPEBAR<br>PROMUEVE LA COLABOR<br>VALORA SINCERAMENTE<br>UNA ACTIVUT<br>MANTIENE SU FORMACIÓN<br>NUEVA | Comportaniento Observable<br>De TRABAJO PARA CONSECUIR MEJORAS. ACTÚA FARA<br>NUELES DE DESEMPRÃO Y PUAZOS ISTABLECIDOS.<br>ACIÓN DE LOS DISTINTOS INTECRANTES DEL EQUPO.<br>LAS IDEAS Y EXPERIENCIAS DE LOS DEMÁS; MANTIENE<br>DABIERTA FARA APRENDER DE LOS DEMÁS.<br>ITÉCNICA. REALIZA UN GRAN ESFUERZO POR ADQUIRIR<br>S HABILIDADES Y CONOCIMIENTOS. |

|                                                      |                                                                                                 | Se actualizar el    | puesto correctamente                                                     |                                              |  |
|------------------------------------------------------|-------------------------------------------------------------------------------------------------|---------------------|--------------------------------------------------------------------------|----------------------------------------------|--|
|                                                      |                                                                                                 |                     |                                                                          |                                              |  |
| umer                                                 | itos -                                                                                          |                     |                                                                          |                                              |  |
|                                                      | Codigo Puesto:                                                                                  | 274696              | Denominacion Puesto:                                                     | RECEPCIONISTA PROVINCIAL                     |  |
|                                                      | Unidad Administrativa:                                                                          | APOYO INSTITUCIONAL | Grupo Ocupacional:                                                       | SERVIDOR PUBLICO APOYO 2                     |  |
|                                                      | Grado:                                                                                          | 4                   | Vacantes:                                                                | 1                                            |  |
|                                                      | Remuneración:                                                                                   | 622.0               | Estado Puesto                                                            | ACTINO                                       |  |
|                                                      |                                                                                                 |                     | ×                                                                        | Activo                                       |  |
| Perfil                                               | Puesto                                                                                          |                     | RECEPCIONISTA                                                            | PROVINCIAL                                   |  |
| Perfil<br>*Grup                                      | Puesto<br>o Ocupacional:                                                                        |                     | RECEPCIONISTA<br>SERVIDOR PUBLI                                          | PROVINCIAL<br>CO APOYO 2                     |  |
| Perfil<br>†Grup<br>*Grad                             | Puesto<br>o Ocupacional:<br>o:                                                                  |                     | RECEPCIONISTA<br>SERVIDOR PUBLI<br>4                                     | PROVINCIAL<br>CO APOYO 2                     |  |
| Perfil<br>*Grup<br>*Grad<br>*Remu                    | Puesto<br>o Ocupacional:<br>o:<br>uneración:                                                    |                     | RECEPCIONISTA<br>SERVIDOR PUBLI<br>4<br>622.                             | PROVINCIAL<br>CO APOYO 2                     |  |
| Perfil<br>*Crup<br>*Crad<br>*Remu<br>*Misid          | Puesto<br>o Ocupacional:<br>o:<br>uneración:<br>5n del Puesto:                                  |                     | RECEPCIONISTA<br>SERVIDOR PUBLI<br>4<br>622.<br>EJECUTAR LAS A           | PROVINCIAL<br>CO APOYO 2<br>0<br>ACTIVIDADES |  |
| Perfil<br>+Crup<br>+Crad<br>+Remu<br>+Misić<br>+Unid | Puesto<br>10 Ocupacional:<br>10 o:<br>11 uneración:<br>12 ón del Puesto:<br>12 dadministrativa: | APOYO INSTITUC      | RECEPCIONISTA<br>SERVIDOR PUBLI<br>4<br>622.<br>EJECUTAR LAS A<br>CIONAL | PROVINCIAL<br>CO APOYO 2<br>0<br>ICTIVIDADES |  |
| Perfil<br>*Grup<br>*Grad<br>*Remi<br>*Misió<br>*Unid | Puesto<br>o Ocupacional:<br>o:<br>uneración:<br>in del Puesto:<br>ad Administrativa:            |                     | RECEPCIONISTA<br>SERVIDOR PUBLI<br>622.<br>EJECUTAR LAS A<br>CIONAL      | PROVINCIAL<br>CO APOYO 2<br>0<br>CCTIVIDADES |  |

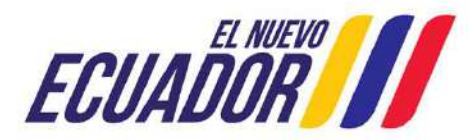

### INTEGRACION DE TRIBUNALES

|                        | Ministerio del T                                           | rabajo                               |                         |                             | Sistema de<br>y reclutam<br>Personal | Selección<br>iento de   |
|------------------------|------------------------------------------------------------|--------------------------------------|-------------------------|-----------------------------|--------------------------------------|-------------------------|
| nstitución:<br>Iombre: | COORDINACION ZONAL 3 - SALU<br>LOURDES ELIZABETH YANEZ ARN | D                                    | Rol:<br>Identificación: | ADMINISTRADOR<br>1600507782 | REC UD                               | I                       |
|                        | ACIÓN CONVOCATORIA - D<br>Perfil Puesto                    | ECLARATORIA DE GANA                  | DOR -                   |                             |                                      |                         |
| Actualizació           | n Bases de Concurso                                        |                                      |                         | -                           |                                      | No. of Concession, Name |
| +Integración           | n de Tribunales                                            | Integración del Tribuna<br>Oposición | de Méritos y            |                             |                                      |                         |
| Replanificad           | ción<br>In Información Aspirante                           | Integración del Tribuna              | l de Apelación          | Do                          |                                      |                         |
|                        | AN 265                                                     |                                      |                         | and the                     | A Press                              |                         |

Se debe verificar que los tribunales se encuentren registrados, caso contrario deberá realizar el registro conforme las actas suscritas.

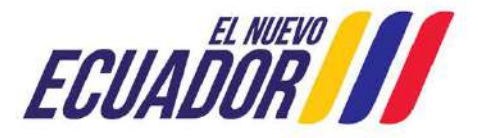

### INTEGRACION DE TRIBUNALES

|                         | <b>/</b> Ministerio                       | del Trabajo                 |                         |                               | Sistema d<br>y reclutar<br>Personal       | le Selecció<br>niento de | n |
|-------------------------|-------------------------------------------|-----------------------------|-------------------------|-------------------------------|-------------------------------------------|--------------------------|---|
| Institución:<br>Nombre: | COORDINACION ZONAI<br>LOURDES ELIZABETH Y | L 3 - SALUD<br>ANEZ ARMUO   | Rol:<br>Identificación: | ADMINISTRADOR I<br>1600507782 | REC UD                                    | ٢                        | P |
| ADMINIST                | RACIÓN - CONVOCATO                        | RIA 👻 DECLARATORIA DE GANAL | or -                    |                               |                                           |                          |   |
| CONF                    | DRMACION DEL TR                           | IBUNAL DE MERITOS Y OF      | POSICIÓN                | unal                          |                                           |                          |   |
|                         | Codigo V                                  | Denominacion                |                         | ad Administrativa 🗸           |                                           | Ubicación 🗸              |   |
|                         | 248429                                    | ODONTOLOCO/A GENERAL 2      | ATENC                   | ION INTEGRAL EN SALUD         | MO                                        | NTALVO (ANDOAS)          |   |
|                         | 248430                                    | ODONTOLOGO/A CENERAL 2      | ATENC                   | ION INTEGRAL EN SALUD         | MO                                        | NTALVO (ANDOAS)          |   |
|                         | 248431                                    | ODONTOLOGO/A GENERAL 2      | ATENC                   | ION INTEGRAL DE SALUD         | 66 - 1                                    | SANTA CLARA              |   |
|                         | 248432                                    | ODONTOLOGO/A CENERAL 2      | ATENC                   | ION INTEGRAL DE SALUD         | 20                                        | FÁTIMA                   |   |
|                         | 248433                                    | ODONTOLOGO/A CENERAL 2      | ATENC                   | ION INTEGRAL DE SALUD         | ta la la la la la la la la la la la la la | SANTA CLARA              |   |

**Caso Nro. 1** Cuando los tribunales se despliegan en la lista.

| ITEGRACION DEL TRIBUNAL                         |                     |                                                                                                    |          |     |   |
|-------------------------------------------------|---------------------|----------------------------------------------------------------------------------------------------|----------|-----|---|
|                                                 |                     | × ®                                                                                                    |          |     |   |
| <sup>4</sup> Descripción del Tribunal:          | ACTA DE CONFOMACION | I DEL TRIBUNAL DE MERITOS Y OPOSICIÓN                                                                                                    |          |     |   |
| *Autoridad Nominadora:                          | 1204105918          | NARCISA MARICELA LOZADA FLOR                                                                                                    | Delegado | Q 🔍 | ŧ |
| *Director o Responsable de la Unidad:           | 0401456843          | SANDRO PATRICIO AREVALO MENDEZ                                                                                                    | Delegado | Q   | + |
| <sup>4</sup> Director o Responsable de la UATH: | 1600323920          | EDUARDO FRANCISCO DIAZ TOSCANO                                                                                                    | Delegado | Q   | ŧ |
|                                                 |                     | Ver Adjunto                                                                                                    |          |     |   |
|                                                 |                     | And and a state of the state of the state of |          |     |   |
| signar Tribunal de Méritos y O                  | posición            |                                                                                                    |          |     |   |

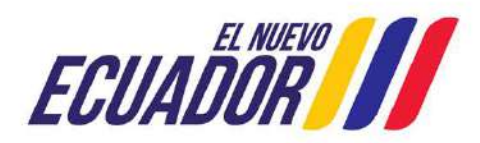

### INTEGRACION DE TRIBUNALES

Sistema de Selección ADMINISTRACIÓN - CONVOCATORIA - DECLARATORIA DE GANADOR Ministerio del Trabajo y reclutamiento de Personal COORDINACION ZONAL 3 - SALUD ADMINISTRADOR REC UD P ADMINISTRACIÓN - CONVOCATORIA - DECLARATORIA DE GANADOR -CONFORMACION DEL TRIBUNAL DE MERITOS Y OPOSICIÓN Crear Tribunal K << Ubicación 🔇 Código 🗘 Denominación Unidad Administrativa 248429 ODONTOLOGO/A GENERAL 2 ATENCIÓN INTEGRAL EN SALUD MONTALVO (ANDOAS) 248430 ODONTOLOGO/A CENERAL 2 ATENCION INTEGRAL EN SALUD MONTALVO (ANDOAS) SANTA CLARA 248431 ODONTOLOGO/A GENERAL 2 ATENCION INTEGRAL DE SALUD 248432 ODONTOLOGO/A CENERAL 2 ATENCION INTEGRAL DE SALUD FÁTIMA 248433 ODONTOLOGO/A CENERAL 2 ATENCION INTEGRAL DE SALUD SANTA CLARA

**Caso Nro. 2** Cuando se debe crear el tribunal, la funcionalidad no ha cambiado

| ITEGRACIÓN I    | DEL TRIBUNAL                                      |                       |                              |                              |             |
|-----------------|---------------------------------------------------|-----------------------|------------------------------|------------------------------|-------------|
|                 |                                                   |                       |                              |                              |             |
| *Descripción d  | el Tribunal:                                      |                       |                              |                              |             |
| *Autoridad Nor  | minadora:                                         |                       |                              | Delegado                     | Q 1         |
| *Director o Res | ponsable de la Unidad:                            | 0                     | 0                            | Delegado                     | Q 1         |
| *Director o Res | ponsable de la UATH:                              |                       |                              | Delegado                     | Q 1         |
| ignar Tribun    | *Acta Tribunal Méritos y d<br>al de Méritos y Opo | Sición                | A: El Acta deberà tener exte | nsión .pdfy no exceder 1 i   | ме          |
| ódigo Puesto 💲  | Denominación del<br>Puesto                        | Unidad Administrativa | Total Aspirantes             | Aspirantes<br>Discapacitados | Seleccionar |
| 248435          | ODONTOLOGO/A                                      | ATENCION INTEGRAL DE  | 0                            | o                            |             |

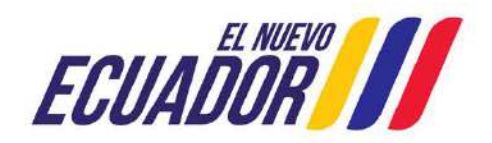

## REPLANIFICACIÓN

|                                                                                     | Ministerio del Trabajo                                                                                                    |                                                                                       | Sistema<br>y recluta<br>Persona                                                                             | de Selección<br>amiento de<br>I                               |
|-------------------------------------------------------------------------------------|----------------------------------------------------------------------------------------------------|---------------------------------------------------------------------------------------|----------------------------------------------------------------------------------------------------|---------------------------------------------------------------|
| Institución:<br>Nombre:                                                             | COORDINACION ZONAL 3 - SALUD<br>LOURDES ELIZABETH YANEZ ARMIJO                                                                                            | Rol:<br>Identificación:                                                               | ADMINISTRADOR REC UD<br>1600507782                                                                          | 0                                                             |
| ADMINISTR<br>Descripció<br>Actualizaci<br>+Integració<br>Replanifica<br>Actualizaci | ACIÓN - CONVOCATORIA - DECLARATORIA D<br>n Perfil Puesto<br>ón Bases de Concurso<br>in de Tribunales<br>ación<br>ón Información Aspirante                 | DE GANADOR -<br>técnico se ha guardado correc<br>Acta guardada correctamer<br>CIONES  | tamente<br>nte                                                                                              |                                                               |
| El/los A<br>- Carga<br>- Realiz<br>oposicio<br>estable                              | dministradores de Concurso<br>r los archivos de Informe Té<br>zar la replanificación de las<br>ón o/e incrementar los dí<br>cido en la Resolución Ministe | REC UD debei<br>cnico e Informe<br>s fechas de in<br>as de la sus<br>erial Nro. MDT 2 | n efectuar las siguier<br>Justificativo Técnico<br>icio de los concurso<br>pensión de los téri<br>2023-057. | ites acciones:<br>Legal,<br>os de méritos y<br>minos y plazos |

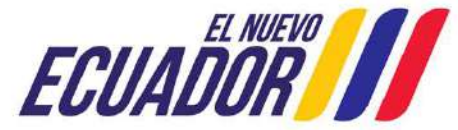

### REPLANIFICACIÓN

| /// Min                                                               | isterio del Trabajo                                                                                                    | Si<br>Y<br>Pe                                                                                                    | stema de<br>reclutami<br>ersonal            | Selección<br>ento de |
|-----------------------------------------------------------------------|----------------------------------------------------------------------------------------------------|----------------------------------------------------------------------------------------------------|---------------------------------------------|----------------------|
| ~                                                                     | Rat<br>Identi                                                                                                    | Ificacióne:                                                                                                    |                                             | 0                    |
|                                                                       |                                                                                                    |                                                                                                    |                                             |                      |
| STA DE PLANI                                                          | FICACIONES                                                                                                    | 2 <b>» א</b>                                                                                                    | -                                           |                      |
|                                                                       | FICACIONES<br>IK (* )<br>Norther ©                                                                                            | 2 <b>&gt;&gt; &gt;)</b><br>Тере 0                                                                                                    | Total<br>Vacantes 0                         | Vista Previa         |
|                                                                       | FICACIONES                                                                                                    | 2 >> >><br>Tipe: 0<br>DISPOSICIÓN TRANSITORIA<br>UNDÉCIMA                                                                                  | Total<br>Vecanites 0<br>18                  | Vista Previa         |
| 5TA DE PLANI<br>4970                                                  | FICACIONES<br>IC (1)<br>Nombre 0<br>C23-00516001-UNDECIMA-2022<br>C23-0050600+UNDECIMA-2022                                   | 2 >>>>>>>>>>>>>>>>>>>>>>>>>>>>>>>>>>>>                                                                                                    | Total<br>Vecanites D<br>18<br>10            | Vista Previa         |
| STA DE PLANI<br>digo 9<br>(19958<br>25491<br>25491<br>26367           | FICACIONES<br>IC (1)<br>Nombre - 0<br>C23-DD516D01-UNDECIMA-2022<br>C25-DD506D0+UNDECIMA-2022<br>C25-16D02-UNDECIMA-2023      | 2 >>> >>><br>Tipe / C<br>DISPOSICIÓN TRANSITORIA<br>UNDÉCIMA<br>DISPOSICIÓN TRANSITORIA<br>UNDÉCIMA<br>DISPOSICIÓN TRANSITORIA<br>UNDÉCIMA | Total<br>Vacantes 0<br>18<br>10<br>21       | Vista Previa         |
| STA DE PLANI<br>de <u>ros Qui</u><br>24955<br>25491<br>26567<br>26595 | FICACIONES<br>IC (1)<br>Norther (2)<br>C23-00516001-UNDECIMA-2022<br>C23-0050600+-UNDECIMA-2023<br>C23-0050600+-UNDECIMA-2023 | 2 >>>>>>>>>>>>>>>>>>>>>>>>>>>>>>>>>>>>                                                                                                    | Total<br>Vacantes 0<br>18<br>10<br>21<br>21 | Vista Previa         |

Se debe completar la Actualización de Bases de Concursos y la Integración de Tribunales.

Descargar el PDF para realizar el proceso de verificación y actualización

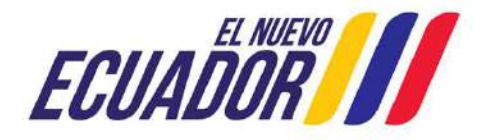

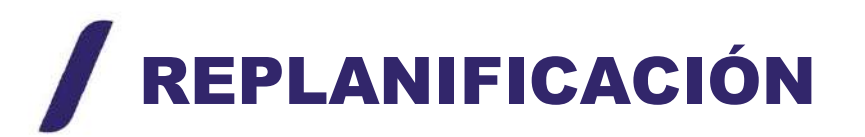

ADMINISTRACIÓN - CONVOCATORIA - DECLARATORIA DE GANADOR -PLANIFICACIÓN ANUAL DE CONCURSOS DE MÉRITO Y OPOSICIÓN D × Nombre Tipo de CZ3-DDS16D01-UNDECIMA-2022 Planificación \* Planificacion \* Fecha Planificacion \* Total Vacantes \* 18 Buscen Buscau \*Informe Justificativo \*Informe Técnico: Técnico NOTA: La solicitud deberá tener extensión .pdf y no exceder 1 NOTA: La solicitud deberá tener extensión .pdf y no exceder 1 Legal(Vacantes): MR MR INFORME TECNICO.pdf INFORME TECNICO LEGAL.pdf 3 4 >> >I 2 Código Código Detalle Puesto Denominación Puesto Fecha Registro Fecha Inicio del Vacante Editar Detalle Puesto 🗘 Proceso 2 225586 248431 2022-06-17 2023-06-16 ODONTOLOGO/A GENERAL 2 1 225594 248442 TECNICO DE ARCHIVO DISTRITAL. 2022-06-17 2023-06-16 1 225595 248443 TECNICO DE VENTANILLA UNICA 2022-06-17 2023-06-16 1 225596 248447 ASISTENTE DE ADMISIONES Y ATENCION AL USUARIO 1 2022-06-17 2023-06-16 1 225597 248448 ASISTENTE DE ADMISIONES Y ATENCION AL USUARIO 1 2022-06-17 2023-06-16 1 Imprimir

Ministerio del Trabajo

#### Caso 1:

Registrar el Informe de planificación de origen y el de replanificar (de ser el caso) en un solo PDF y el Informe Justificativo Técnico Legal, documentos en formato PDF que reposan en los expedientes de los procesos selectivos, no se podrán generar ni cargar nuevos informes.

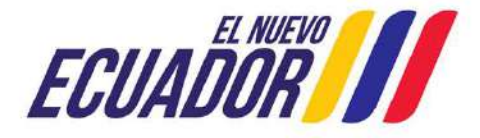

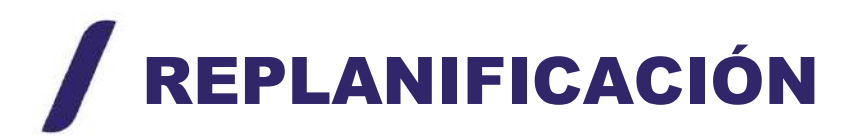

|                        | ICACION ANI        | IAL DE CONCURSOS DE MÉRITO Y OF             | POSICIÓN                                                 |                               |               |                |
|------------------------|--------------------|---------------------------------------------|----------------------------------------------------------|-------------------------------|---------------|----------------|
|                        |                    | ×                                           |                                                          |                               |               |                |
| No                     | mbre Planificación | PLANIFICACIÓN MDT-DATH-2023-0046-1          | Tipo de Planificacion *                                  | DISPOSICIÓN TRANSITO          | RIA UNDECIM   | A              |
| Fee                    | ha Planificacion * | 27-01-2023                                  | Total Vacantes *                                         | 3                             |               | )              |
| *In                    | forme Técnico:     | + Buscar                                    | *Informe<br>Justificativo<br>Técnico<br>Legal(Vacantes): | + Bu                          | scar          |                |
| Código<br>Detalle<br>O | Código<br>Puesto   | Denominación Puesto 🛇                       | Fecha Registro<br>Puesto 🛇                               | Fecha Inicio del<br>Proceso 🗘 | Vacante<br>\$ | Editar Detalle |
| 236417                 | 259198             | ASISTENTE DE ANALISIS SALARIAL              | 2023-01-27                                               | 2024-01-26                    | 1             | Replanificar   |
| 236418                 | 259197             | ASISTENTE DE SERVICIOS ADMINISTRATIVOS      | 2023-01-27                                               | 2024-01-26                    | 1             | Replanificar   |
|                        | 259196             | ASISTENTE DE ATENCION A CRUPOS PRIORITARIOS | 2023-01-27                                               | 2024-01-26                    | ī             | Replanificar   |

#### Caso 2:

Se debe registrar el Informe de planificación de origen y el de replanificación en un solo PDF (Formato MDT) y el Informe Justificativo Técnico Legal, PDF que reposa en los expedientes de los procesos selectivos, no se podrá generar un nuevo informe.

Los cuales se visualizarán en el Módulo Undécima para su ejecución.

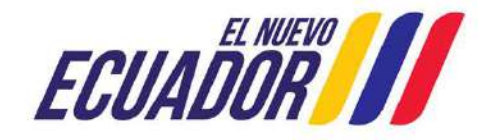

### ACTUALIZACIÓN INFORMACIÓN ASPIRANTE

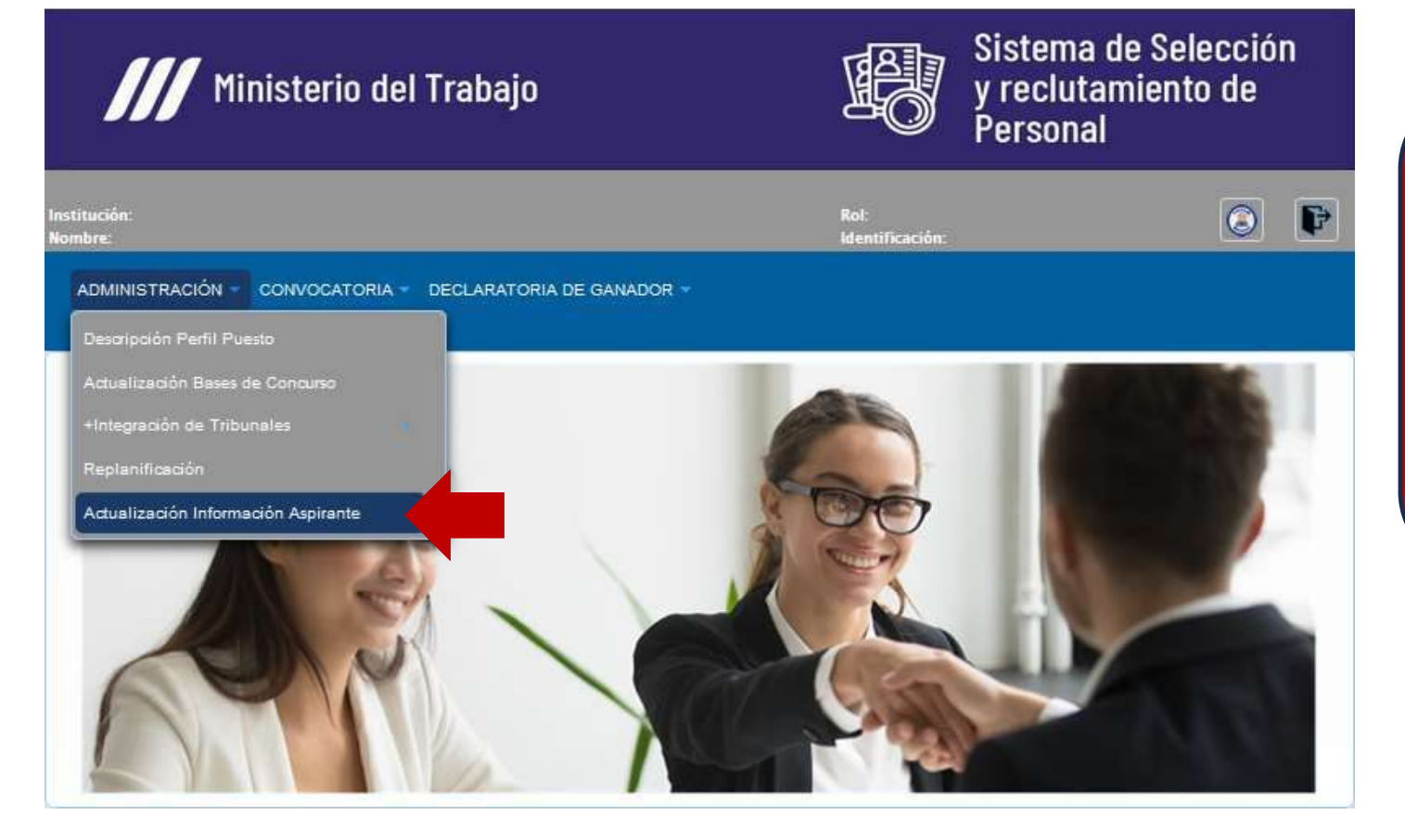

Es responsabilidad de la institución a través de su delegado la veracidad de la información de los Aspirantes que se vincularón a cada partida presupuestaria y código de puesto.

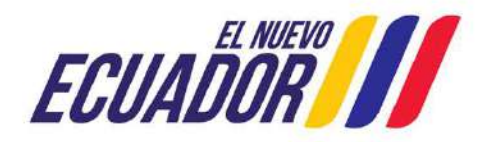

## ACTUALIZACIÓN INFORMACIÓN ASPIRANTE

| ADMINISTRACIÓN - CONVOCATORIA - DECI | LARATORIA DE GANADOR +   |                         |
|--------------------------------------|--------------------------|-------------------------|
| INFORMACIÓN ASPIRANTE                |                          |                         |
| Puestos Reg <mark>istrad</mark> os   |                          |                         |
|                                      | K«I»»                    |                         |
| Código Puesto 🗘                      | Denominación Puesto 🗘    | Unidad Administrativa 🗘 |
| 274696                               | RECEPCIONISTA PROVINCIAL | APOYO INSTITUCIONAL     |

En los casos que solicite la Plataforma Tecnológica de Selección del Módulo de Undécima correspondiente a Declaratoria de Ganador, Declaratoria de Desierto y Replanificación se deberá registrar los datos de los servidores con derecho a la planificación correspondiente.

La funcionalidad no ha cambiado

ECUADOR

Ministerio del Trabajo

Los Postulantes tener su registro y actualizada la hoja de vida en la pagina "ENCUENTRA EMPLEO"

| MINISTRACIÓN - CONVOCATORIA - | DECLARATORIA DE GANADOR ~       |                          |
|-------------------------------|---------------------------------|--------------------------|
| NFORMACIÓN ASPIRANTE          |                                 |                          |
| Registro de Aspirante         |                                 |                          |
|                               |                                 | ×                        |
|                               | *Código del Puesto:             | 274696                   |
|                               | *Unidad Administrativa:         | APOYO INSTITUCIONAL      |
|                               | *Puesto a Concursar:            | RECEPCIONISTA PROVINCIA  |
|                               | *Número Cédula del Servidor:    | 1714355508               |
|                               | *Apellido Servidor:             | RIOFRIO NARANJO          |
|                               | *Nombre Servidor:               | JEANINA SALOME           |
|                               | *Correo electrónico postulante: | jeanneth_sotomayor@traba |

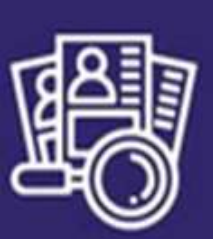

Sistema de Selección y reclutamiento de Personal

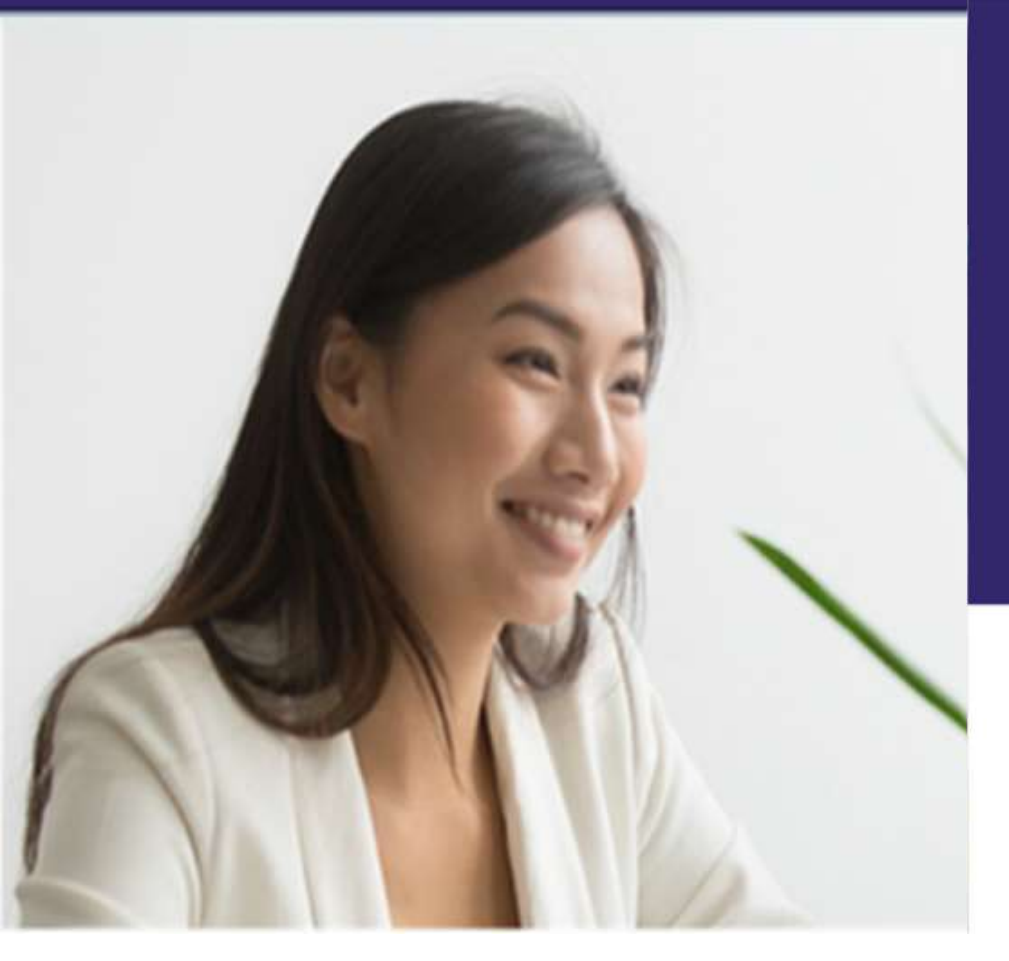

## MÓDULO REC UD ESTADO: PUESTO FINAL ETAPA (DECLARATORIA DE GANADOR)

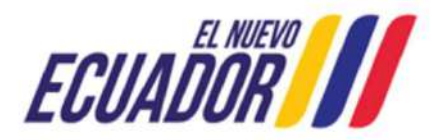

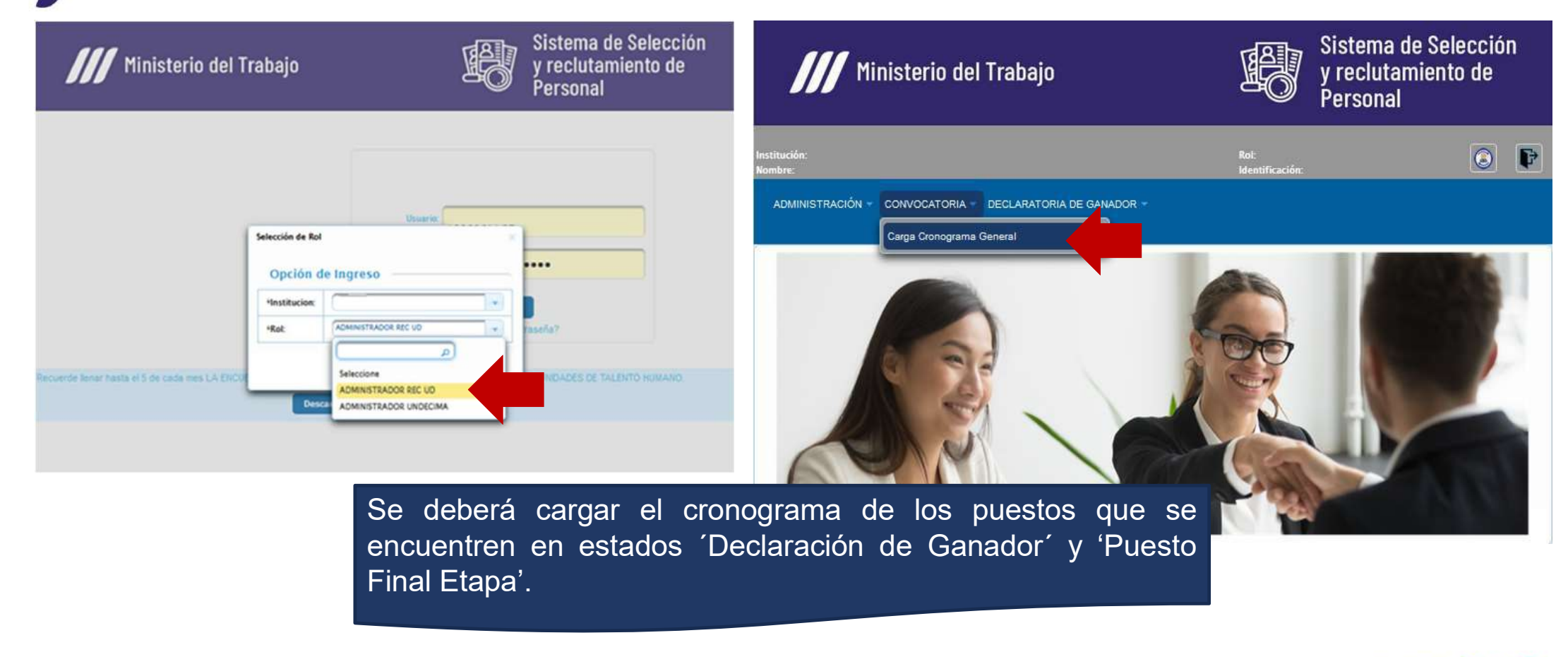

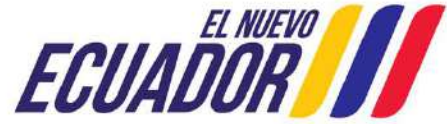

| DMINISTRACIÓN - CONVOC | ATORIA 👻 DECLARATORIA DE GANADOR 👻 |                           |
|------------------------|------------------------------------|---------------------------|
| Lista Puestos          |                                    |                           |
|                        |                                    | K                         |
| Código de Puesto 🗘     | Denominacion de Puesto 🗘           | Estado Actual de Puesto 🗘 |
| 274696                 | RECEPCIONISTA PROVINCIAL           | ACTIVO                    |

El cronograma debe ser el mismo que se \* generó para el proceso selectivos, las fechas no pueden ser modificadas

\* Una vez que se ha seleccionado el código de puesto, se habilitará la opción de 'Carga Masiva' en el cual se descargará el archivo en Excel para completar la información.

#### ADMINISTRACIÓN - CONVOCATORIA - DECLARATORIA DE GANADOR -

#### **Cargar Documentos**

| Codigo Puesto:         | 274696              | Denominacion Puesto: | RECEPCIONISTA PROVINCIAL |
|------------------------|---------------------|----------------------|--------------------------|
| Unidad Administrativa: | APOYO INSTITUCIONAL | Grupo Ocupacional:   | SERVIDOR PUBLICO APOYO 2 |
| Grado:                 | 4                   | Vacantes:            | 1                        |
| Remuneración:          | 622.0               | Estado Puesto:       | ACTIVO                   |

×

#### Carga Masiva Instructivo de Carga Masiva Para registrar el Cronograma para la carga Masiva, realice lo siguiente 1. Descarge el Formato para carga registro el Cronograma 🐰 2. En la Columna codigo\_puesto ingrese el código de puesto (CP) al que se le va a cargar el cronograma.

- 3. En la Columna fecha\_inicio ingrese la fecha y hora de inicio de la etapa correspondiente.
- 4. En la Columna fecha\_fin ingrese la fecha y hora de finalización de la etapa correspondiente.
- 5. En la Columna dias\_etapa ingrese la duración en días de la etapa correspondiente. 6. Una vez registrada toda la información guarde el archivo, el nombre del archivo debe tener el siguiente formato cg[Código Puesto].xlsx de la siguiente manera:

Continuar

EL NUEVU

ECUADO

co274696.xlsx

Cargar Archivo

Importante:

A

- Verificar que el archivo no contenga caracteres extraños, salto de líneas, etc.
- · Cargar el archivo, esperar un momento hasta que se desplegue el listado a guardar en la pantalla · Si existen errores se deplegaran en la pantalla.
- · Cuando verifique que está todo correcto de click en Guardar.

| Archivo Inicio Insertar                     | Disposición de página Fórmula                                                                                                    | s Datos Revi                    | sar Vista Automa                    | tizar Ayuda                                                                                               |                                                                             |   |
|---------------------------------------------|----------------------------------------------------------------------------------------------------|---------------------------------|-------------------------------------|----------------------------------------------------------------------------------------------------|-----------------------------------------------------------------------------|---|
| Pegar S<br>Potspapeles S                    | $ \begin{array}{c c} & & & \\ \hline & & & \\ \hline & & & \\ \hline S & & & \\ \hline & & & \\ \hline & & & \\ \hline & & \\ \hline & & \\ \hline & \\ \hline & \\ \hline \\ \hline$ | ≡ = ≫~<br>≡ ≡ ⊡ Ξ<br>Alineación | 한 General<br>호 ~ %<br>5 ~ %<br>% _% | <ul> <li>Formato condic</li> <li>Dar formato condic</li> <li>Estilos de celda</li> <li>Estilos</li> </ul> | tional ~ ∰ Insertar ~<br>mo tabla ~ ∰ Eliminar ~<br>✓ ∰ Formato ~<br>Celdas |   |
| c2 ~ ∶ × ✓                                  | <i>fx</i> 274696                                                                                                    |                                 |                                     |                                                                                                    |                                                                             |   |
|                                             | В                                                                                                    | C                               | D                                   | E                                                                                                    | F                                                                           | G |
| etapa                                       |                                                                                                    | codigo puesto                   | fecha inicio                        | fecha fin                                                                                                 | dias etapa                                                                  |   |
| ACEPTACIÓN DE PARTI                         | CIPACIÓN                                                                                                    | 274696                          | 2023/10/02 00:00:00 (               | 00 2023/10/04 00:00:00.0                                                                                  | 0 3                                                                         |   |
| REGISTRO DE LUGAR, F                        | ECHA Y HORA DE PRUEBAS TÉ                                                                                                    | 274696                          | 2023/10/05 00:00:00.0               | 00 2023/10/17 00:00:00.0                                                                                  | 0 9                                                                         |   |
| APELACIÓN A LAS PRU                         | EBAS TÉCNICAS                                                                                                    | 274696                          | 2023/10/18 00:00:00 0               | 00 2023/10/19 00:00:00.0                                                                                  | 0 2                                                                         |   |
|                                             | RO DE RESULTADOS DE APELAC                                                                                                    | 274696                          | 2023/10/20 00:00:00 0               | 00 2023/10/24 00:00:00.0                                                                                  | 0 3                                                                         |   |
| <b>RESOLUCIÓN Y REGIST</b>                  |                                                                                                    |                                 |                                     |                                                                                                    |                                                                             |   |
| RESOLUCIÓN Y REGIST<br>REGISTRO DE LUGAR, F | ECHA Y HORA, EJECUCIÓN Y TO                                                                                                    | 274696                          | 2023/10/25 00:00:00                 | 00 2023/10/26 00:00:00.0                                                                                  | 0 2                                                                         |   |

En el archivo en excel se debe completar las fechas de cada una de las etapas en las cuales se realizó el concurso de méritos y oposición. Si la fecha de inicio no concuerda con el cronograma efectuado no se podrá continuar con el proceso

|      |                        | VERIFICAR L         | A FECHA DE INICIO    |                          |  |
|------|------------------------|---------------------|----------------------|--------------------------|--|
| ocum | ientos                 |                     |                      |                          |  |
|      | Codigo Puesto:         | 274696              | Denominacion Puesto: | RECEPCIONISTA PROVINCIAL |  |
|      | Unidad Administrativa: | APOYO INSTITUCIONAL | Grupo Ocupacional:   | SERVIDOR PUBLICO APOYO 2 |  |
|      | Grado:                 | 4                   | Vacantes:            | 1                        |  |
|      | De more a mailé an     | 622.0               | Fairda Buratar       | ACTINO                   |  |

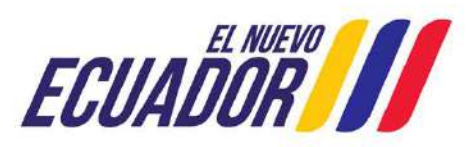

| Cronogra              | ma Puesto                                                                                                    |                      |                  |      |
|-----------------------|----------------------------------------------------------------------------------------------------|----------------------|------------------|------|
|                       |                                                                                                    | « ( <b>1</b> ) » ) » | ]                |      |
| Código de<br>Puesto 🗘 | Etapa 🗢                                                                                                    | Fecha Inicio         | Fecha Fin        | Días |
| 274696                | ACEPTACIÓN DE PARTICIPACIÓN                                                                                                    | 02/10/2023 00:00     | 04/10/2023 00:00 | 3    |
| 274696                | REGISTRO DE LUCAR, FECHA Y HORA DE<br>PRUEBAS TÉCNICAS Y PSICOMÉTRICAS,<br>REGISTRO DE CALIFICACIONES,<br>PUBLICACIÓN DE RESULTADOS   | 05/10/2023 00:00     | 17/10/2023 00:00 | 9    |
| 274696                | APELACIÓN A LAS PRUEBAS TÉCNICAS                                                                                                    | 18/10/2023 00:00     | 19/10/2023 00:00 | 2    |
| 274696                | RESOLUCIÓN Y RECISTRO DE RESULTADOS<br>DE APELACIONES A LAS PRUEBAS TÉCNICAS,<br>PUBLICACIÓN DE RESULTADOS                            | 20/10/2023 00:00     | 24/10/2023 00:00 | 3    |
| 274696                | REGISTRO DE LUGAR, FECHA Y HORA,<br>EJECUCIÓN Y TOMA DE ENTREVISTAS,<br>REGISTRO DE RESULTADOS, CARGA DE<br>FORMULARIOS DE ENTREVISTA | 25/10/2023 00:00     | 26/10/2023 00:00 | 2:   |
| 274696                | DECLARATORIA DE CANADOR O<br>CANADORA DEL CONCURSO                                                                                    | 27/10/2023 00:00     | 31/10/2023 00:00 | 3    |

| Cargar Docun | nentos                 |                     |                      |                          |  |
|--------------|------------------------|---------------------|----------------------|--------------------------|--|
|              | Codigo Puesto:         | 274696              | Denominacion Puesto: | RECEPCIONISTA PROVINCIAL |  |
|              | Unidad Administrativa: | APOYO INSTITUCIONAL | Grupo Ocupacional:   | SERVIDOR PUBLICO APOYO 2 |  |
|              | Grado:                 | 4 4                 | Vacantes:            | 1                        |  |
|              | Remuneración:          | 622.0               | Estado Puesto:       | ACTIVO                   |  |

Cronograma General

| IK (K T )>> >I        |                                                                                                    |                  |                  |      |  |
|-----------------------|----------------------------------------------------------------------------------------------------|------------------|------------------|------|--|
| Código de<br>Puesto 🗘 | Etapa 🗘                                                                                                    | Fecha Inicio     | Fecha Fin        | Días |  |
| 274696                | ACEPTACIÓN DE PARTICIPACIÓN                                                                                                    | 02/10/2023 00:00 | 04/10/2023 00:00 | 3    |  |
| 274696                | REGISTRO DE LUGAR, FECHA Y HORA DE PRUEBAS.<br>TÉCNICAS Y PSICOMÉTRICAS, REGISTRO DE<br>CALIFICACIONES, PUBLICACIÓN DE RESULTADOS     | 05/10/2023 00:00 | 17/10/2023 00:00 | 9    |  |
| 274696                | APELACIÓN A LAS PRUEBAS TÉCNICAS                                                                                                    | 18/10/2023 00:00 | 19/10/2023 00:00 | 2    |  |
| 274696                | RESOLUCIÓN Y RECISTRO DE RESULTADOS DE<br>APELACIONES A LAS PRUEBAS TÉCNICAS,<br>PUBLICACIÓN DE RESULTADOS                            | 20/10/2023 00:00 | 24/10/2023 00:00 | 3    |  |
| 274696                | REGISTRO DE LUGAR, FECHA Y HORA, EJECUCIÓN<br>Y TOMA DE ENTREVISTAS, REGISTRO DE<br>RESULTADOS, CARCA DE FORMULARIOS DE<br>ENTREVISTA | 25/10/2023 00:00 | 26/10/2023 00:00 | 2    |  |
| 274696                | DECLARATORIA DE CANADOR O CANADORA DEL<br>CONCURSO                                                                                    | 27/10/2023 00:00 | 31/10/2023 00:00 | 3    |  |

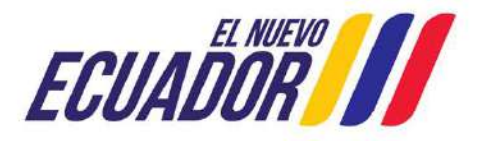

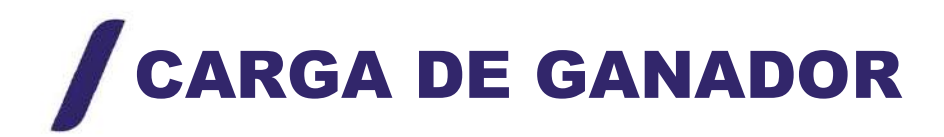

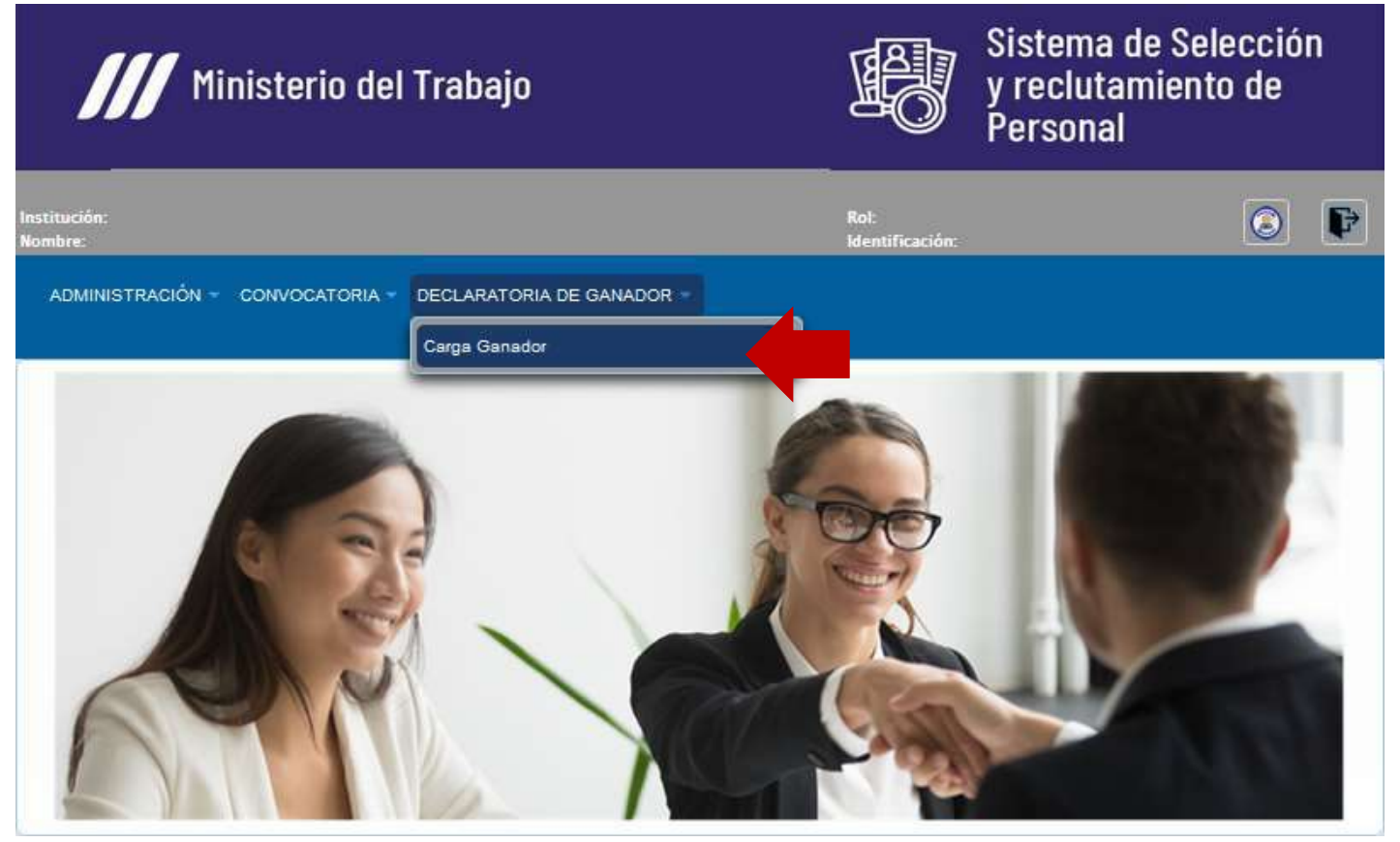

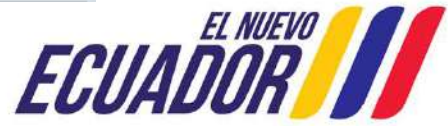

## CARGA DE GANADOR

| ADMINISTRACIÓN - CONVO | CATORIA 🔹 DECLARATORIA DE GANADOR 👻 |                           |
|------------------------|-------------------------------------|---------------------------|
| Lista Puestos ——       |                                     |                           |
| Código de Puesto 🗘     | Denominacion de Puesto 🗘            | Estado Actual de Puesto 🛇 |
| 274696                 | RECEPCIONISTA PROVINCIAL            | ACTIVO                    |

Una vez que se ha seleccionado el código de puesto, se habilitará la opción de 'Carga Masiva' en el cual se descargará el archivo en Excel para completar la información.

| ADMINISTRACIÓN - | CONVOCATORIA - | DECLARATORIA DE GANADOR |
|------------------|----------------|-------------------------|
|                  |                |                         |

|                                                                                                    | Codigo Puesto:                                                                                                    | 274696                                                                                                    | Denominacion Puesto:                                                                                                  | RECEPCIONISTA PROVINCIAL              |                     |
|----------------------------------------------------------------------------------------------------|----------------------------------------------------------------------------------------------------|----------------------------------------------------------------------------------------------------|----------------------------------------------------------------------------------------------------|---------------------------------------|---------------------|
|                                                                                                    | Unidad Administrativa:                                                                                                    | APOYO INSTITUCIONAL                                                                                                    | Grupo Ocupacional:                                                                                                    | SERVIDOR PUBLICO APOYO 2              |                     |
|                                                                                                    | Grado:                                                                                                    | 4                                                                                                    | Vacantes:                                                                                                    | 1                                     |                     |
|                                                                                                    | Remuneración:                                                                                                    | 622.0                                                                                                    | Estado Puesto:                                                                                                    | ACTIVO                                |                     |
|                                                                                                    |                                                                                                    |                                                                                                    | ×                                                                                                    |                                       |                     |
| <b>F</b>                                                                                                    |                                                                                                    | Ca                                                                                                    | ırga Masiva                                                                                                    |                                       |                     |
| 2. En la Colun<br>3. En la Colun<br>4. En la Colun<br>5. En la Colun<br>6. En la Colun<br>7. En la Colun<br>8. En la Colun<br>9. En la Colun<br>10. Una vez res                                                                                                    | nna identificación postulante ingress<br>na código puesto ingress el código<br>nna fecha notifica invitacion postulante ing<br>nna nota evaluación posicométrica ing<br>nna nota evaluación técnica ingresse l<br>nna nota evaluación técnica ingresse l<br>sisteria tota ingresse la nota de<br>nna catificacion, final ingrese la catificacion, final ingrese la catificacion, final ingrese la catificación guarde el | e la cédula del postulante, su<br>de puesto (CP).<br>Inte ingrese la fecha y hora v<br>rese la fecha y hora de acepi<br>grese la nota de la evaluación<br>e la entrevista.<br>cación final del postulante.<br>archivo, el nombre del arch | us 10 dígitos.<br>de notificación invitación.<br>tación.<br>In psicomètrica.<br>ica.<br>ivo debe tener el siguiente f | ormato cgpf[Código Puesto].xlsx de la | a siguiente manera; |
| cgp127469                                                                                                    | lo.xisx                                                                                                    |                                                                                                    |                                                                                                    |                                       |                     |
| and the second second se | ue ingresara un solo registro.<br>Je el archivo no contenga caracteres e:                                                                                                    | xtraños, salto de líneas, etc.                                                                                                    | wardar en la nantalla                                                                                                 |                                       |                     |

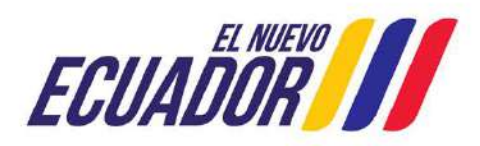

## **CARGA DE GANADOR**

| Anisi       Image: Signature       Image: Signature       Image: Sig                                                                                                    |
|----------------------------------------------------------------------------------------------------|
| A       B       C       D       E       F       G       H         Intificación pictulante       código puesto       fecha notifica mitacien postulante       facha notifica mitacien postulante       facha notifica mitacien final         RXNAXXXXXX       274656       2/16/2023       3/16/2023       3/16/2023       98       97       99       98                                                                                                    |
| A B C D E F G H<br>ntificación postulante robino postulante facha aceptación postulante nota evaluación postulante nota evaluación postulante nota evaluación postulante nota evaluación postulante nota evaluación postulante ser 99 99 99 99 99 99 99 99 99 99 99 99 99                                                                                                    |
| Intificación postulante coldigo puesto fecha notrica initiación postulante fiecha aceptación postulante nota evaluación postulante nota evaluación telenica initia entremista calificación_final  11/10/2023 3/1/1/2023 98 97 99 98 97 99 98 |
|                                                                                                    |
|                                                                                                    |
|                                                                                                    |
|                                                                                                    |
|                                                                                                    |
|                                                                                                    |
|                                                                                                    |
|                                                                                                    |
|                                                                                                    |
|                                                                                                    |
|                                                                                                    |
| _ , ,, , _ , , , , , , ,                                                                                                    |
| En la matriz de Excel se debe registrar la                                                                                                    |
|                                                                                                    |
|                                                                                                    |
| intermedian detailade on al Lonarte de                                                                                                    |
| informacion detallada en el Reporte de                                                                                                    |
| información detallada en el Reporte de                                                                                                    |
| Información de Bruebas de Conocimientos                                                                                                    |
| Calificación de allada en el Reporte de Calificación de Pruebas de Conocimientos                                                                                                    |
| Calificación detallada en el Reporte de                                                                                                    |
| Información detallada en el Reporte de Calificación de Pruebas de Conocimientos Técnicos y Psicométricos más apelación y e                                                                                                    |
| Información detallada en el Reporte de<br>Calificación de Pruebas de Conocimientos<br>Técnicos y Psicométricos más apelación y e                                                                                                    |
| Información detallada en el Reporte de<br>Calificación de Pruebas de Conocimientos<br>Técnicos y Psicométricos más apelación y e                                                                                                    |

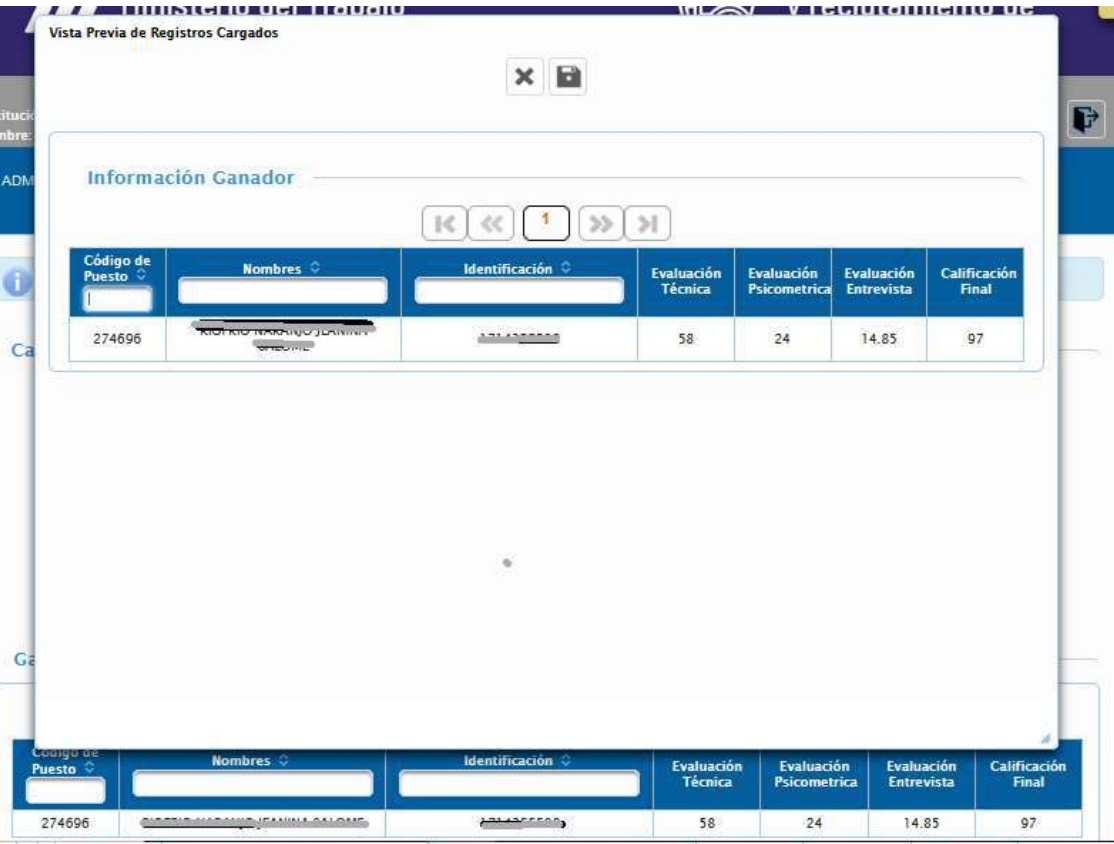

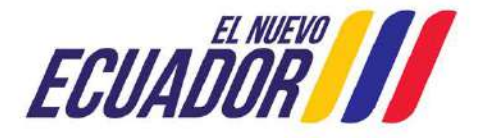

Ministerio del Trabajo

. UATH institucional.

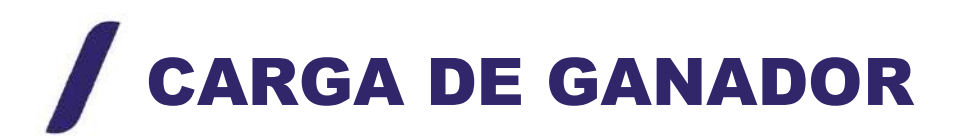

|                       | Unidad Administrativa:     | APOYO INSTITUCIONAL | Grupo Ocupacional: | SERVIE          | OR PUBLICO APO             | (0.2                     |                       |
|-----------------------|----------------------------|---------------------|--------------------|-----------------|----------------------------|--------------------------|-----------------------|
|                       | Grado:                     | 4                   | Vacantes:          |                 | 1                          |                          |                       |
|                       | Remuneración:              | 622.0               | Estado Puesto:     | DECI            | ARACION CANAD              | OR                       |                       |
| Código de<br>Puesto 9 | Nombres C                  | Identificae         | ción C Eval        | uación<br>cnica | Evaluación<br>Psicometrica | Evaluación<br>Entrevista | Calificación<br>Final |
| 274696                | KICHING ING YO HINN CLUBIN | E Street            | 2200 <sup>0</sup>  | 58              | 24                         | 14.85                    | 97                    |
|                       |                            |                     |                    |                 |                            |                          |                       |

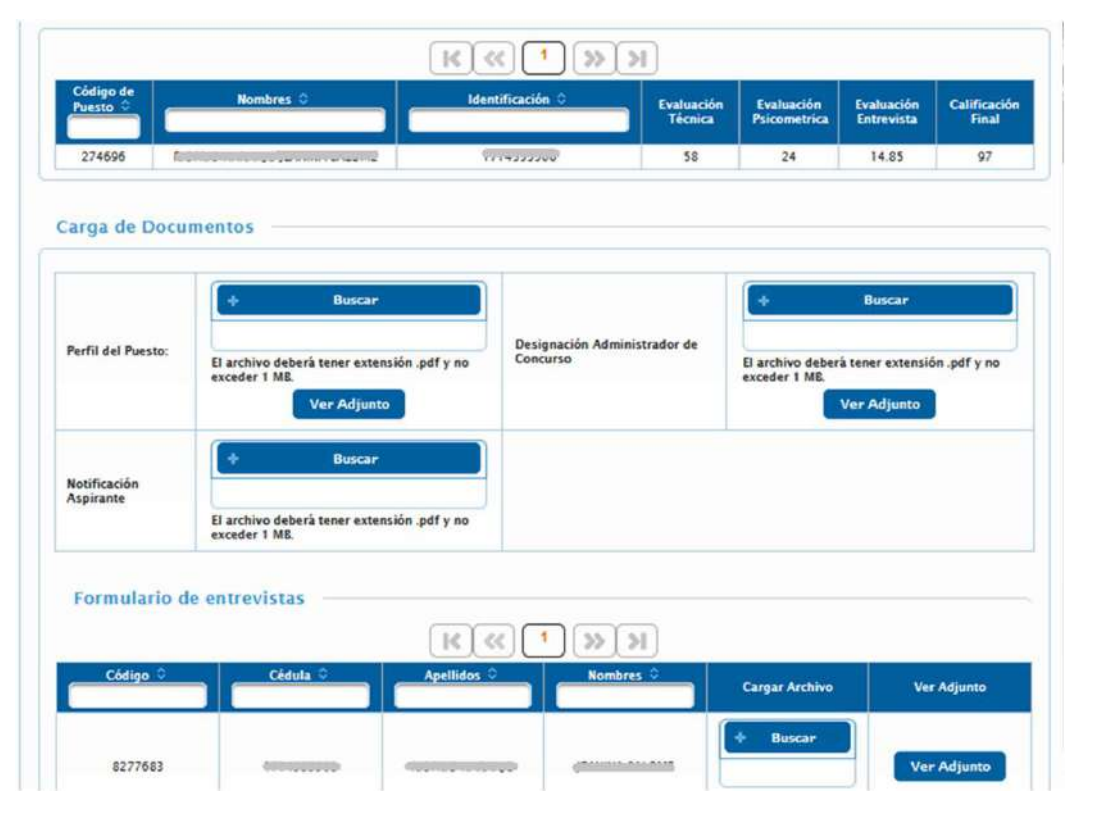

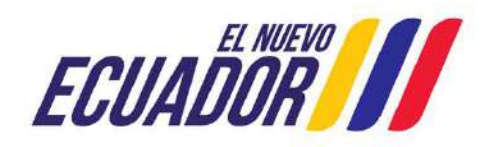

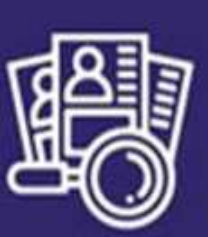

Sistema de Selección y reclutamiento de Personal

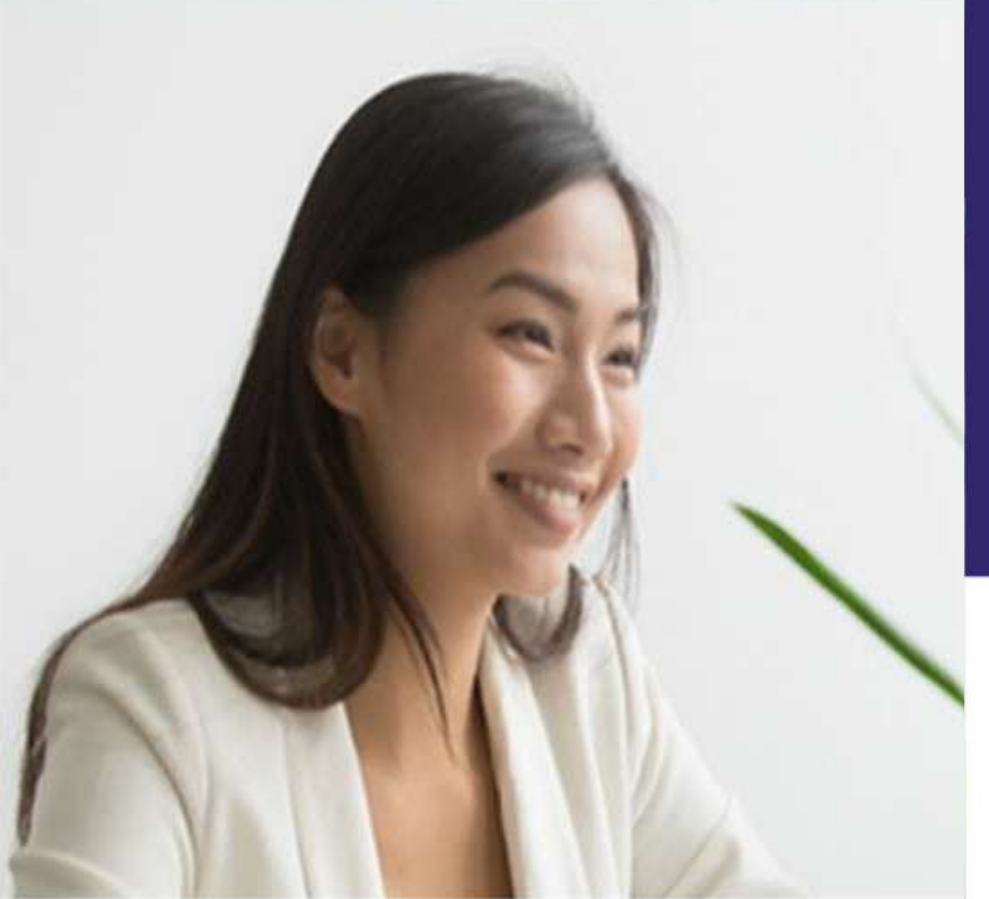

### MÓDULO UNDÉCIMA ROL: ADMINISTRADOR UNDECIMA MENÚ: DECLARATORIA DE GANADOR

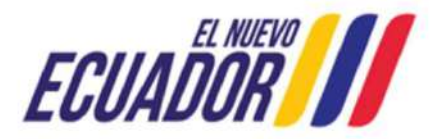

## **DECLARATORIA DE GANADOR**

| <u>=0</u>               | y reclutamiento de<br>Personal          |
|-------------------------|-----------------------------------------|
| Rol:<br>Identificación: | 0 P                                     |
| Declaratoria            | de Ganador                              |
|                         |                                         |
|                         | Rot:<br>Identificación:<br>Declaratoria |

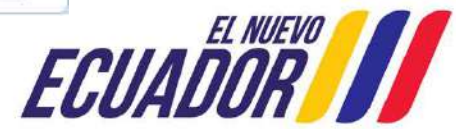

## **ACTUALIZACIÓN INFORME TÉCNICO**

|                      | ITORIA UND. DECLARATORIA DE GANAD | JONA *                |             |
|----------------------|-----------------------------------|-----------------------|-------------|
| eclaración de Ganado | π                                 |                       |             |
| 'uestos              |                                   | •                     |             |
| Códino 🗘             | Denominación O                    | Unidad Administrativa | Ubicación 🌣 |
| Contraction Bestern  |                                   |                       |             |

Se debe elegir al postulante ganador; y se debe registrar la fecha del Acta de Ganador, la observación y cargar el Acta de Declaratoria de Ganador que reposa en el expediente del concurso con el informe técnico legal (formato establecido por el MDT) en el que certifique que el proceso selectivo fue ejecutado cumpliendo con todos los procedimientos y actos de conformidad con la normativa legal vigente.

| Detaile Puesto                                              |                                       |                                                                                                    |                                                                                  |                                                                            |
|-------------------------------------------------------------|---------------------------------------|----------------------------------------------------------------------------------------------------|----------------------------------------------------------------------------------|----------------------------------------------------------------------------|
|                                                             |                                       | 🖌 🛛                                                                                                    | a ×                                                                              |                                                                            |
| Inidad Administrativa:<br>Trado:<br>Yacantes:               | AP                                    | OYO INSTITUCIONAL Gr<br>4 De<br>1 Re                                                                                                    | rupo Ocupacional:<br>enominación Puesto:<br>emuneración:                         | SERVIDOR PUBLICO APOYO 2<br>RECEPCIONISTA PROVINCIAL<br>622.0              |
| Partidas Presupu                                            | estarias                              | NOTA: Asigne los ganadores                                                                                                    | por cada partida presupuesta                                                     | ria                                                                        |
| Partidas Presupu<br>Partida Ceneral                         | estarias<br>Partida Individual        | NOTA: Asigne los ganadores<br>Cumple Disposición<br>Transitoria Undécima de 4<br>años o más en Institución                                                    | por cada partida presupuesta<br>Cumplir Perfil                                   | ria<br>Aspirante(s) Ganador(es)                                            |
| Partidas Presupu<br>Partida General<br>20232500014000001000 | estarias<br>Partida Individual<br>101 | NOTA: Asigne los ganadores<br>Cumple Disposición<br>Transitoria Undécima de 4<br>años o más en Institución                                                    | por cada partida presupuesta<br>Cumplir Perfil                                   | Aspirante(s) Canador(es)                                                   |
| Partidas Presupu<br>Partida General<br>20232500014000001000 | estarias<br>Partida Individual<br>101 | NOTA: Asigne los ganadores<br>Cumple Disposición<br>Transitoria Undécima de 4<br>años o más en Institución                                                    | por cada partida presupuesta<br>Cumplir Perfil<br>21/10/2023                     | Aspirante(s) Canador(es)                                                   |
| Partidas Presupu<br>Partida General<br>20232500014000001000 | estarias<br>Partida Individual<br>101 | NOTA: Asigne los ganadores<br>Cumple Disposición<br>Transitoria Undécima de 4<br>años o más en Institución<br>E<br>*Fecha Declaratoria:<br>*Observaciones:    | Cumplin Perfil                                                                   | ria<br>Aspirante(s) Ganador(es)<br>8277683 - Gradina Ganador (es)          |
| Partidas Presupu<br>Partida Ceneral<br>20232500014000001000 | estarias<br>Partida Individual<br>101 | NOTA: Asigne los ganadores<br>Cumple Disposición<br>Transitoria Undécima de 4<br>años o más en Institución<br>IIII<br>*Fecha Declaratoria:<br>*Observaciones: | por cada partida presupuesta Cumplir Perfil 31/10/2023 GANADOR CONCURSO + Buscar | ria<br>Aspirante(s) Canador(es)<br>8277583 - MORINO MARANGO JONNINA ANDRES |

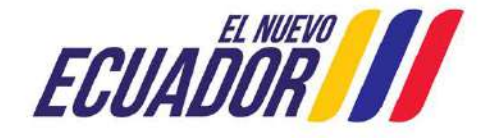

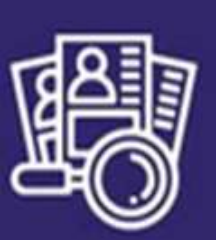

Sistema de Selección y reclutamiento de Personal

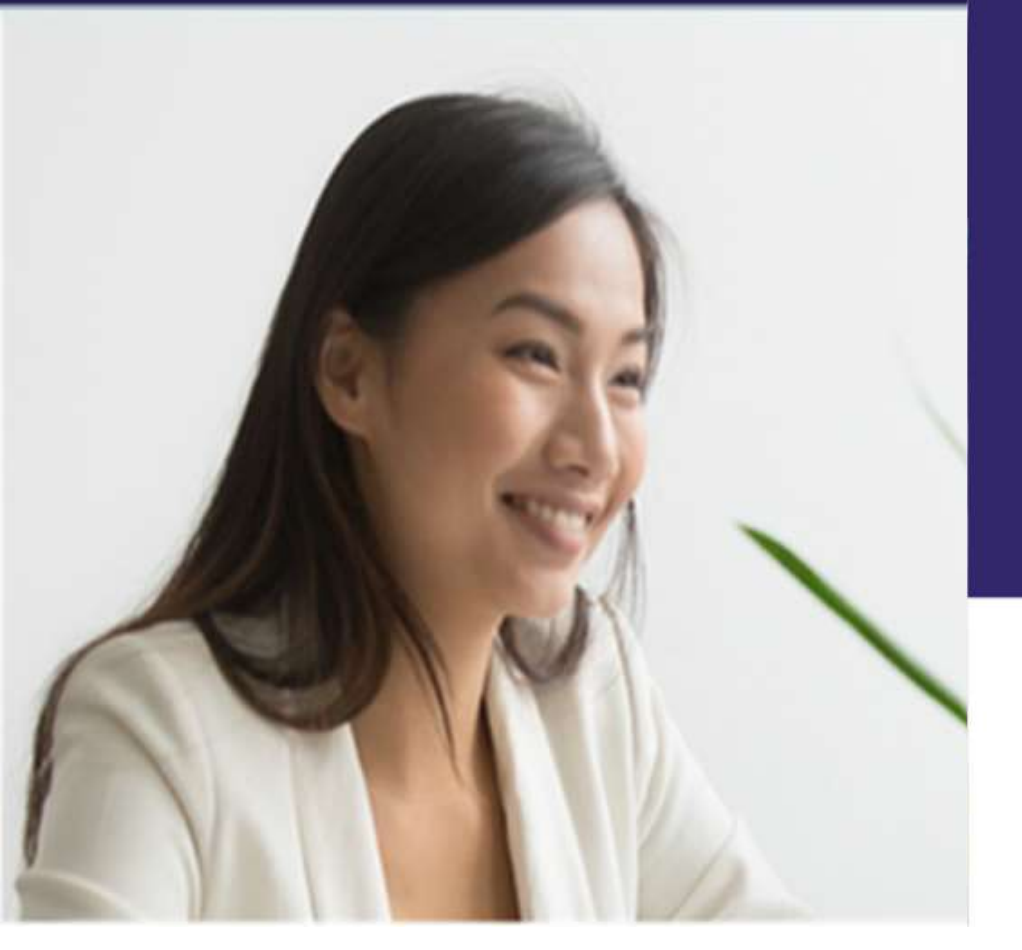

#### MODULO UNDECIMA

### **ESTADO: DESIERTOS**

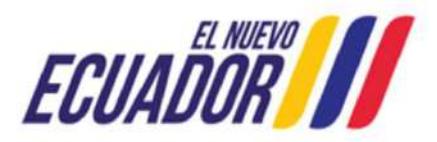

# MÓDULO UNDECIMA

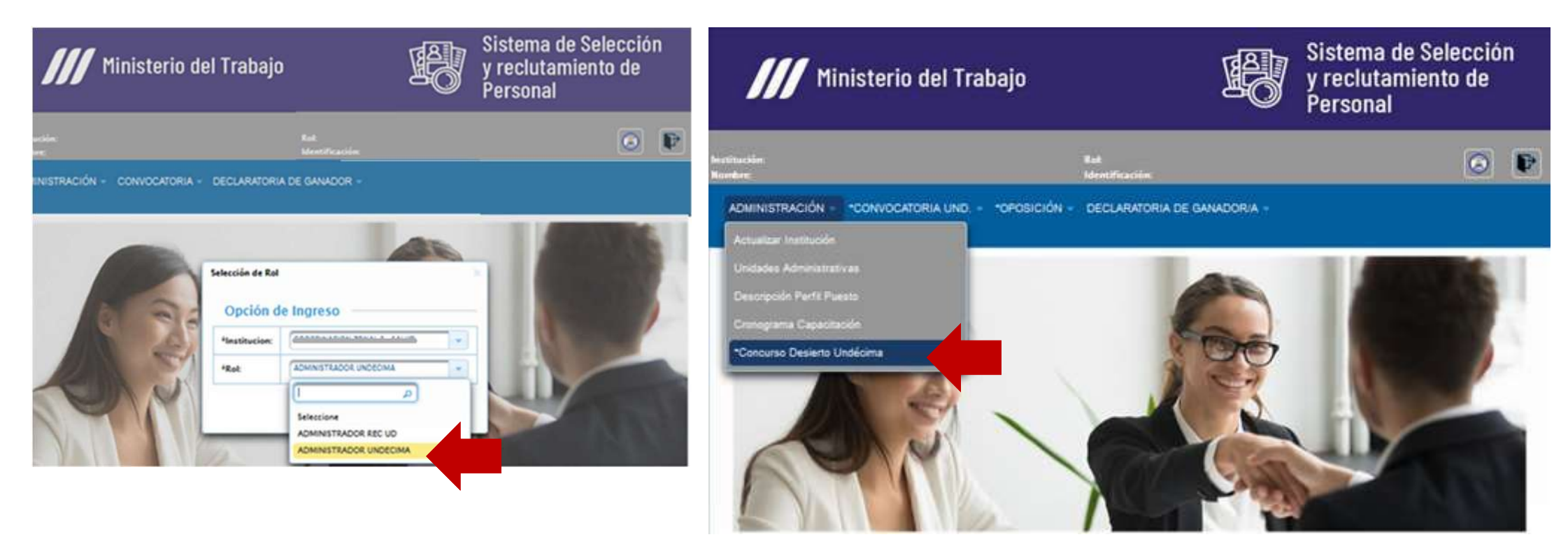

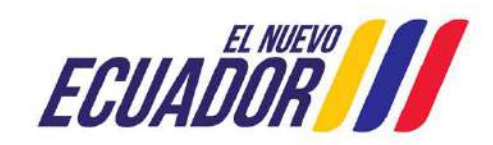

### **\*CONCURSOS DESIERTOS UNDECIMOS**

| /// Minis                     | sterio del Trabajo                        | Sistem<br>y reclu<br>Person               | a de Selección<br>tamiento de<br>al |          |
|-------------------------------|-------------------------------------------|-------------------------------------------|-------------------------------------|----------|
| າວໄດ້ໄພດະເດັ່ກ:<br>ໃນເຫລີມາຊະ |                                           | Rot:<br>Identificación.                   |                                     | 0 P      |
| ADMINISTRACIÓN - *C           | ONVOCATORIA UND "OPOSICI                  | ÓN + DECLARATORIA DE GA                   | NADOR/A -                           |          |
| Puestos                       | K K 1 2 3                                 | 4 5 6 7                                   | 8 9 10 <b>&gt;&gt; &gt;</b>         | ]        |
| 265036                        | ODONTOLOCO/A CENERAL 1                    | ATENCION INTEGRAL DE                      | PASTAZA                             | DBIERTO  |
| 260968                        | TECNOLOCO MEDICO DE<br>LABORATORIO 4      | LABORATORIO                               | AMEATO                              | DESIERTO |
| 260811                        | MEDICO/A ESPECIALISTA EN<br>CARDIOLOGIA 1 | ESPECIALIDADES CLÍNICO Y/O<br>QUIEURGICAS | AMEATO                              | DESIERTO |

Se debe elegir la causal por la cual se declaró desierto; y se debe registrar la fecha del Acta de Desierto, la observación y cargar el Acta de Declaratoria de Desierto y el informe técnico legal (formato establecido por el MDT; un solo PDF)

ADMINISTRACIÓN CONVOCATORIA UND. OPOSICIÓN DECLARATORIA DE GANADOR/A Puestos Desiertos **Detalle Puesto** ATENCIÓN INTEGRAL EN SALUD Unidad Administrativa Grupo Ocupacional: SERVIDOR PUBLICO 7 Grado: 13 Denominación Puesto: ODONTOLOGO/A CENERAL 2 1676.0 Vacantes 1 Remuneración Datos Concurso D \*Fecha Declaración: Jul v 2023 v a) Por no aceptar la invitación por parte de la o el se ntro del tiempo previsto luego de su efectiva notificación; Jan Th Fr Sa b) Por no obtener el puntaje mínimo de setenta (70) Feb \*Motivo: Mar c) Por omisión o incumplimiento dentro del proceso de la o el servidor público con derecho a 6 7 concurso: Apr d) Por omisión o incumplimiento dentro del pr 13 14 15 idad de la o el servidor público con derecho a 9 May concurso: Jun 16 20 21 22 Jul 27 28 29 23 \*Subir Acta de Aug Declaratoria: 30 Sep Oct Nov © COPYRIGHT 2014 - MINISTERIO 3AJO V:6.0 Dec

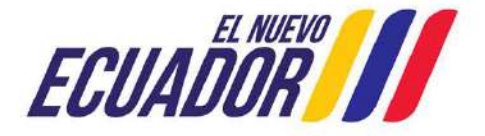

### \*CONCURSOS DESIERTOS UNDECIMOS

| 0                                             | Archivo cargad                                                                     | o ACTA DESIERTO.pdf                                         | Archivo cargado ACTA DESIERTO.pdf                          |  |  |  |
|-----------------------------------------------|------------------------------------------------------------------------------------|-------------------------------------------------------------|------------------------------------------------------------|--|--|--|
| Puestos Desierto                              | i —                                                                                |                                                             |                                                            |  |  |  |
| Detalle Puesto                                |                                                                                    |                                                             |                                                            |  |  |  |
| Unidad Administrativa:<br>Grado:<br>Vacantes: | ATENCIÓN INTEGRAL EN SALUD<br>13<br>1                                              | Grupo Ocupacional:<br>Denominación Puesto:<br>Remuneración: | SERVIDOR PUBLICO 7<br>ODONTOLOCO/A CENERAL 2<br>1676.0     |  |  |  |
| Datos Concurso                                |                                                                                    |                                                             |                                                            |  |  |  |
|                                               |                                                                                    |                                                             |                                                            |  |  |  |
| *Fecha Declaración:                           |                                                                                    | 05/07/2023                                                  |                                                            |  |  |  |
|                                               | a) Por no aceptar la invitación por parte de la o el<br>notificación;              | servidor con derecho a concurso dent                        | ro del tiemp <mark>o p</mark> revisto luego de su efectiva |  |  |  |
| Mativa                                        | b) Por no obtener el puntaje mínimo de setenta (7                                  | '0) puntos en el puntaje final;                             |                                                            |  |  |  |
|                                               | c) Por omisión o incumplimiento dentro del proce<br>concurso;                      | so selectivo que sea responsabilidad o                      | le la o el servidor público con derecho a                  |  |  |  |
|                                               | <ul> <li>d) Por omisión o incumplimiento dentro del proce<br/>concurso;</li> </ul> | so selectivo que no sea responsabilid                       | ad de la o el servidor público con derecho a               |  |  |  |
|                                               | + Buscar                                                                           |                                                             |                                                            |  |  |  |
|                                               |                                                                                    |                                                             |                                                            |  |  |  |
| *Subir Acta de<br>Declaratoria:               |                                                                                    |                                                             |                                                            |  |  |  |

| /// Minis           | sterio del Trabajo                                              |                                                                        | Sistem<br>y reclu<br>Person | a de Selección<br>tamiento de<br>al |
|---------------------|-----------------------------------------------------------------|------------------------------------------------------------------------|-----------------------------|-------------------------------------|
| tituciõe:<br>mine   |                                                                 | But<br>Identificación:                                                 |                             | 0 🖻                                 |
| ADMINISTRACIÓN - *C | ONVOCATORIA UND "OPOSICI                                        | ÓN + DECLARATORIA DE GAN                                               | ADOR/A +                    |                                     |
| 0                   |                                                                 | El registro se guardo esitosarrent                                     | . (j) <sup>El regi</sup>    | stro se guardo exitosamente         |
| Puestos Desierto:   |                                                                 |                                                                        |                             |                                     |
| Puestos             |                                                                 |                                                                        |                             |                                     |
| Código 0            | Denominación O                                                  | Childad Administrativa                                                 | Ubicación ->                | Estado 0                            |
| 252434              | ODONTOLOGO/A CENERAL 1                                          | ATENCIÓN INTEGRAL EN<br>SALUD                                          | RICEAMEA                    | ACTIVO                              |
| 252424              | OBSTETRIZ / OBSTETRA 3                                          | ATENCIÓN INTEGRAL DE<br>BALUD                                          | RICEAMEA                    | ACTIVO                              |
| 252422              | ESPECIALISTA ZONAL DE<br>MEDICAMENTOS Y<br>DISPOSITIVOS MEDICOS | DIRECCIÓN ZONAL DE<br>PROVISIÓN Y CALIDAD DE LOS<br>SERVICIOS DE SALUD | RICRAMEA                    | ACTIVO                              |

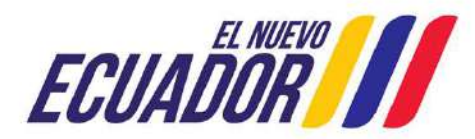

La Dirección de Meritocracia y Vinculación de Talento Humano, agradece su atención, en caso de duda e inquietudes podrá comunicarse a los siguientes correos electrónicos: capacitacionconcursos@trabajo.gob.ec, clavesconcursos@trabajo.gob.ec y asistencia\_tecnica@trabajo.gob.ec Contacto: 02 3947440 Ext. 40010, 40085, 40127, 40159.

## **GRACIAS POR SU ATENCIÓN**

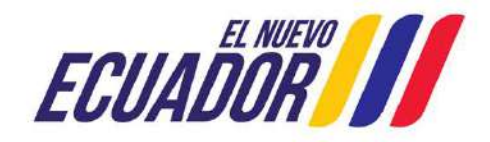

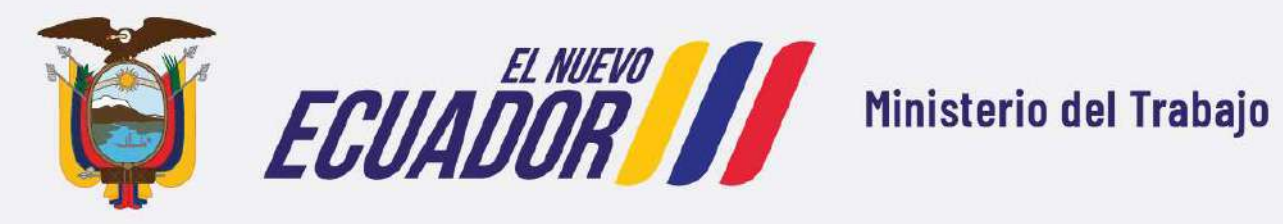